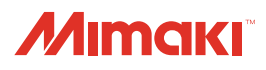

7

## Sistema Kebab MkII Sistema Kebab MkII L MANUAL DE OPERAÇÃO ÍNDICE

| Prefácio                                                                  | 2    |
|---------------------------------------------------------------------------|------|
| TERMOS DE GARANTIA                                                        | 2    |
| Considerações                                                             | 2    |
| Interferência em televisores e aparelhos de rádio                         | 2    |
| Para uma operação segura                                                  | 3    |
| Simbologia                                                                | 3    |
| Configuração e Funções                                                    | 9    |
| Vista frontal do sistema Kebab MkII                                       | 9    |
| Vista traseira do sistema Kebab MkII                                      | 9    |
| Vista frontal do sistema Kebab MkII L                                     | 10   |
| Vista traseira do sistema Kebab MkII L                                    | 10   |
| Projetos que podem ser utilizados                                         | 11   |
| Instalação do Sistema Kebab Mkll                                          | 12   |
| Conexão do sistema Kebab MkII/Kebab MkII L                                | 12   |
| O sistema Kebab MkII/Kebab MkII L pode ser utilizado para as              |      |
| seguintes impressoras, respectivamente                                    | 12   |
| Conexão do sistema Kebab MkII na série UJF-3042MkII                       | 12   |
| Conecte o sistema Kebab MkII à série UJF-3042MkII alinhando sua           |      |
| posição com o diâmetro do trabalho impresso pela UJF-3042MkII             | 12   |
| Conexão do sistema Kebab MkII L na série UJF-6042MkII                     | 19   |
| Remoção do sistema Kebab MkII L da série UJF-6042MkII                     | 23   |
| Conexão do sistema Kebab MkII L na série UJF-7151 plus                    | 26   |
| Remoção do sistema Kebab MkII L da série UJF-7151 plus                    | 29   |
| Inserção de um projeto.                                                   | 31   |
| Inserção de um projeto.                                                   | 31   |
| Tenha cuidado ao utilizar um proieto de diâmetro diferente do             |      |
| projeto utilizado anteriormente                                           | 32   |
| Utilização do suporte para projeto                                        | 33   |
| Remoção do suporte para projeto                                           | 36   |
| Utilização da função de detecção da marca indicadora da posição de origer | n 37 |
| Configuração da função de detecção da marca indicadora                    |      |
| da posição de origem                                                      | 37   |
| Utilização da marca indicadora da posição de origem                       | 38   |
| Quando não for utilizado o sensor da marca indicadora                     |      |
| da posição de origem                                                      | 39   |
| Como solucionar o erro "ERROR 524 WORK ORIGN MARK"                        | 40   |
| Configuração da posição                                                   |      |
| inicial da impressão                                                      | 41   |
| Criação de informações para impressão                                     | 42   |
| Medição da dimensão do projeto                                            | 42   |
| Teste de impressão                                                        | 43   |
| Ativação da função de impressão do sistema Kebab                          | 44   |
| Impressão de uma imagem a partir de informações criadas                   | 45   |
| Como iniciar a operação de impressão                                      | 45   |
| Interrupção da impressão                                                  | 47   |
| Manutenção                                                                | 52   |
| Limpeza dos rolos                                                         | 52   |
| Limpeza do sensor da marca indicadora da posição de origem                | 53   |
| Especificações                                                            | 54   |

### MIMAKI ENGINEERING CO., LTD.

https://mimaki.com/

## Prefácio

Obrigado por adquirir o sistema Kebab MkII/Kebab MkII L.

O sistema Kebab MkII/Kebab MkII L constitui um sistema destinado a realizar impressão de qualquer desenho desejado em um projeto cilíndrico.

Leia atentamente este manual e utilize-o durante a impressão para atender os interesses do cliente.

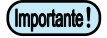

O Kebab MkII é um acessório opcional da série UJF-3042 MkII e o Kebab MkII L é um acessório opcional das séries UJF-6042 MkII e UJF-7151 Plus. Leia atentamente o manual de instruções das impressoras em conjunto com este manual.

### **TERMOS DE GARANTIA**

A GARANTIA LIMITADA DA MIMAKI SERÁ ÚNICA E EXCLUSIVA, E SUBSTITUI TODAS AS OUTRAS GARANTIAS, EXPRESSAS OU IMPLÍCITAS, INCLUINDO, SEM LIMITAR-SE, QUALQUER GARANTIA DE COMERCIALIZAÇÃO OU ADEQUAÇÃO. A MIMAKI NÃO ASSUME NEM AUTORIZA REVENDEDORES A ASSUMIR QUALQUER OUTRA OBRIGAÇÃO OU RESPONSABILIDADE, OU CONCEDER QUALQUER OUTRA GARANTIA, OU AINDA OFERECER QUALQUER OUTRA GARANTIA SOBRE QUALQUER PRODUTO SEM O CONSENTIMENTO PRÉVIO E POR ESCRITO DA MIMAKI.

EM NENHUMA SITUAÇÃO A MIMAKI DEVERÁ SER RESPONSABILIZADA POR DANOS ESPECÍFICOS, ACIDENTAIS OU CONSEQUENTES, OU AINDA POR PERDAS MATERIAIS DO DISTRIBUIDOR OU CLIENTES DE QUALQUER PRODUTO.

### Considerações

- Este Manual de Operação foi elaborado para fácil entendimento. Em caso de dúvida, entre em contato com o distribuidor mais próximo ou com nossa matriz.
- · As descrições aqui contidas estão sujeitas a alterações sem notificação prévia.
- A reprodução não autorizada de qualquer parte deste documento é estritamente proibida.
   © 2016 MIMAKI ENGINEERING Co., Ltd.

### Interferência em televisores e aparelhos de rádio

O produto descrito neste manual gera ondas de rádio de baixa frequência enquanto está em funcionamento. O equipamento pode interferir em aparelhos de rádio e televisores se configurado ou inicializado em condições inadequadas. O produto não oferece garantia contra danos a aparelhos de rádio ou televisores de uso específico.

A interferência do produto em aparelhos de rádio ou televisor pode ser verificada ao ligar/desligar o interruptor de alimentação do aparelho. Caso o produto esteja causando interferências, aplique uma das medidas abaixo ou uma combinação destas.

- · Altere a direção da antena receptora ou o alimentador do seu rádio/televisor.
- · Posicione o receptor em ponto longe do produto.
- Conecte o cabo de alimentação deste equipamento a uma tomada afastada dos circuitos conectados ao aparelho de televisão ou rádio.

### Para uma operação segura

### Simbologia

Os símbolos abaixo foram utilizados neste Manual para operar o equipamento com segurança e para evitar a ocorrência de danos. O sinal indicado pode diferir conforme o grau de precaução.

Os símbolos e seus significados serão conforme abaixo. Favor seguir todas as instruções do manual.

| Índice        |                                                                                                    |  |
|---------------|----------------------------------------------------------------------------------------------------|--|
| ATENÇÃO       | A não observância das instruções que acompanham este símbolo pode resultar em acidentes graves ou<br>fatais. Leia e siga atentamente as instruções.                                                                                                    |  |
| CUIDADO       | A não observância das instruções que acompanham este símbolo pode resultar em ferimentos ou danos<br>à propriedade.                                                                                                    |  |
| (Importante!) | Este símbolo indica notas importantes sobre o uso do equipamento. Familiarize-se com essas notas para operá-lo corretamente.                                                                                                    |  |
|               | Este símbolo indica informações úteis. Leia suas informações para operar o equipamento corretamente.                                                                                                    |  |
| (A)           | Indica a página de referência para conteúdos relacionados.                                                                                                    |  |
| Â             | O símbolo " <sup>(</sup> )" indica que as instruções deverão ser observadas com o mesmo rigor das instruções sob o símbolo ATENÇÃO (incluindo aquelas fornecidas pelos símbolos PERIGO e AVISO). O sinal representativo de um risco (o sinal mostrado à esquerda se refere à alta tensão) é exibido dentro de um triângulo. |  |
|               | O símbolo "Ô" indica ação não permitida. O sinal representativo de uma ação não permitida (o sinal mostrado à esquerda se refere à desmontagem não permitida) é exibido dentro de um círculo.                                                                                                    |  |
|               | O símbolo<br>indica que a ação deverá ser estritamente observada ou que as instruções deverão<br>ser rigorosamente seguidas. O sinal representativo de uma instrução específica (o sinal mostrado à<br>esquerda se refere ao desligamento do cabo de alimentação) é exibido dentro de um círculo.                           |  |

|   | <b>ATENÇÃO</b>                                                                                                    |
|---|----------------------------------------------------------------------------------------------------|
|   | <ul> <li>Certifique-se de instalar um sistema de ventilação adequado, caso o equipamento seja utilizado em local fechado<br/>ou que apresente ventilação deficiente.</li> </ul>                                                                                                    |
|   | <ul> <li>Cuidados que devem ser levados em consideração durante a instalação de uma saída de escape</li> <li>Atente para as precauções a seguir para evitar danos ao equipamento.</li> <li>(1) A abertura da saída de escape requer que mais da metade da área da entrada do tubo seja utilizada.</li> <li>(2) Caso seja instalada uma válvula na saída de escape, certifique-se de que a válvula seja aberta durante a utilização do equipamento.</li> </ul> |
|   | <ul> <li>A tinta utilizada por este equipamento se enquadra na categoria nº 3082 e Classe 9 da ONU. Como a tinta é<br/>inflamável, nunca utilize o equipamento próximo a chamas.</li> </ul>                                                                                                    |
|   | <ul> <li>Durante a limpeza da estação de tinta ou dos cabeçotes, certifique-se de utilizar óculos e luvas de segurança, pois<br/>a tinta ou líquido de limpeza pode espirrar em seus olhos.</li> </ul>                                                                                                    |
| 0 | <ul> <li>Em caso de ingestão acidental de tinta ou líquido de limpeza, induza a vítima ao vômito e procure imediatamente<br/>um médico. Não permita que a vítima aspire o vômito. Após o ocorrido, entre em contato com o Centro de Controle<br/>de Intoxicações.</li> </ul>                                                                                                    |
|   | <ul> <li>Em caso de inalação de vapor e mal-estar, encaminhe a vítima a um local bem arejado e a mantenha em repouso.</li> <li>Procure orientação médica assim que possível.</li> </ul>                                                                                                    |
|   | Descarte os resíduos de tinta de acordo com os regulamentos locais da área em que este equipamento for utilizado.                                                                                                    |

### Ações que devem ser evitadas

| ATENÇÃO                                                                                                    |                                                                                                    |  |  |
|----------------------------------------------------------------------------------------------------|----------------------------------------------------------------------------------------------------|--|--|
| Não desmonte ou modifique o equipamento                                                                                                    | Manuseio dos cartuchos de tinta                                                                                                    |  |  |
| Nunca desmonte ou modifique o equipamento e os cartuchos de tinta.     Desmontar ou modificar os mesmos irá resultar em choques elétricos ou danificar este equipamento.                                                                                                    | <ul> <li>Alguns dos ingredientes (iniciador de<br/>secagem UV) apresentam consequências<br/>tóxicas à vida aquática. Evite o vazamento<br/>desses ingredientes em sistemas de água e<br/>de esgoto.</li> </ul>                                                                                                    |  |  |
| Evite utilizar o equipamento em locais úmidos. Não derrame água no equipamento. Alta umidade ou água favorece a ocorrência de incêndios, choques elétricos ou pode danificar o equipamento.                                                                                                    | <ul> <li>Armazene cartuchos e tanques de tinta<br/>residual em local fora do alcance de crianças.</li> <li>Caso a tinta entre em contato com a<br/>pele ou roupas, remova-a imediatamente<br/>utilizando água e detergente. Se a tinta<br/>atingir seus olhos, lave-os imediatamente<br/>com água em abundância por pelo menos<br/>15 minutos, e procure atendimento médico<br/>assim que possível</li> </ul> |  |  |
| Em caso de eventos anormais                                                                                                    |                                                                                                    |  |  |
| <ul> <li>Caso o equipamento seja utilizado em condições<br/>anormais com presença de fumaça ou odor<br/>desagradável, pode ocorrer incêndio ou choque<br/>elétrico. Certifique-se de desligar imediatamente o<br/>botão de alimentação e de desconectar o plugue da<br/>tomada. Primeiramente verifique se o equipamento<br/>não está mais produzindo fumaça, em seguida entre<br/>em contato com o distribuidor mais próximo para obter</li> </ul> | <ul> <li>Durante a limpeza dos bocais de aspiração,<br/>que podem espalhar tinta, certifique-se de<br/>utilizar luvas e óculos de segurança, pois<br/>tinta ou líquido de limpeza pode espirrar em<br/>seus olhos, ou, em contato com as mãos,<br/>pode deixá-las ásperas.</li> </ul>                                                                                                    |  |  |
| assistência técnica.                                                                                                    | Manuseio do cabo de alimentação                                                                                                    |  |  |
| <ul> <li>Jamais tente reparar o equipamento por conta própria,<br/>pois essa ação envolve altos riscos.</li> </ul>                                                                                                    | <ul> <li>Utilize um cabo de alimentação para conectar este equipamento.</li> <li>Fique atento para não danificar, romper ou tropeçar no cabo de alimentação. Caso objetos pesados sejam deixados sobre o cabo de alimentação, ou caso ele seja aquecido ou puxado, o mesmo poderá partir-se, resultando em incêndio ou choques elétricos</li> </ul>                                                           |  |  |

| ATENÇÃO    |                                                                                                    |  |  |
|------------|----------------------------------------------------------------------------------------------------|--|--|
| Fonte de a | limentação e tensão                                                                                                    |  |  |
|            | Utilize este equipamento seguindo as especificações de alimentação indicadas.<br>Certifique-se de conectar o plugue do cabo de alimentação a uma tomada aterrada, caso contrário,<br>pode ocorrer incêndio ou choque elétrico.                                                                                                    |  |  |
| <u>,</u> . | Não olhe diretamente o LED UV durante sua operação, sob o risco de desconforto e danos oculares. Utilize óculos<br>de proteção se necessário.                                                                                                    |  |  |
| — ·        | Não aplique luz ultravioleta (UV) diretamente a sua pele ou isso pode causar irritação na mesma.                                                                                                    |  |  |
| •          | Visando evitar a ocorrência de choques elétricos, certifique-se de desligar o disjuntor principal e de desconectar o<br>cabo de alimentação antes de realizar manutenção. Em algumas unidades, os capacitores podem levar cerca de<br>um minuto para serem descarregados, portanto inicie a manutenção três minutos após desligar o disjuntor principal<br>e desconectar o cabo de alimentação. |  |  |
| •          | Caso um LED UV tenha sido danificado ou tenha atingido ou ultrapassado sua vida útil, o mesmo deverá ser<br>substituído.                                                                                                    |  |  |
|            | O disjuntor principal só pode ser operado por um técnico especializado.                                                                                                    |  |  |
| · V        | Não toque a lâmpada com as mãos desprotegidas enquanto ela estiver acesa ou logo após ela ter sido desligada,<br>de modo a evitar queimaduras.                                                                                                    |  |  |
| Manuseio   | do LED UV                                                                                                    |  |  |
|            | Não opere a unidade de LED UV em ambiente propício a incêndios (presença de gasolina, gás combustível, tíner,<br>verniz, poeira etc.). Além disso, não deixe papéis ou tecidos sobre o LED UV, pois existe o risco de incêndio ou<br>descargas elétricas.                                                                                                    |  |  |
| Manuseio   | do líquido anticongelante                                                                                                    |  |  |
|            | Utilize o líquido anticongelante recomendado ou o dispositivo de resfriamento pode ser danificado.                                                                                                    |  |  |
| <b>.</b>   | Em caso de contato do líquido anticongelante, puro ou misturado, com pele ou roupas, lave a área imediatamente<br>com sabão. Em caso de contato com os olhos, lave-os imediatamente com água em abundância. Procure<br>orientação médica assim que possível.                                                                                                    |  |  |
| •          | Antes de utilizar o líquido anticongelante, leia a Ficha de Informações de Segurança do Produto Químico (FISPQ).                                                                                                    |  |  |
|            | Caso ocorra ingestão acidental do líquido anticongelante, provoque vômito e procure um médico assim que<br>possível.                                                                                                    |  |  |
| •          | Descarte os resíduos de líquido anticongelante ou de líquido anticongelante misturado com água, da forma apresentada a seguir;                                                                                                    |  |  |
| •          | Absorva-os utilizando serragem ou pano de limpeza e, em seguida, incinere-os.                                                                                                    |  |  |
|            | Confie-os a uma empresa de descarte de resíduos industriais, esclarecendo seu conteúdo.                                                                                                    |  |  |
| •          | Evite causar ignição com eletricidade estática, faísca de impacto e de outras formas.                                                                                                    |  |  |
| •          | Utilize óculos e luvas de segurança para manusear o líquido anticongelante.                                                                                                    |  |  |
|            |                                                                                                    |  |  |
|            |                                                                                                    |  |  |

### Precauções de uso

| Proteção contra poeira                                                                                                    | Reposição periódica de pecas                                                                                                    |  |  |
|----------------------------------------------------------------------------------------------------|----------------------------------------------------------------------------------------------------|--|--|
| <ul> <li>Recomenda-se o uso do equipamento em local livre<br/>de poeira.</li> <li>Ajuste a função de renovação para o nível 2 ou 3<br/>guando o equipamento for utilizado em ambiente</li> </ul>                                                                                                    | <ul> <li>Algumas peças devem ser substituídas<br/>periodicamente. Entre em contato com<br/>os distribuidores ou revendedores para a<br/>manutenção.</li> </ul>                                                                                                    |  |  |
| inadequado.                                                                                                    | Ajuste do nível                                                                                                    |  |  |
| <ul> <li>Ao término de um dia de trabalho, antes de deixar o<br/>local de trabalho, certifique-se de remover a mídia da<br/>impressora. Caso ela seja deixada no equipamento,</li> </ul>                                                                                                    | Mantenha o equipamento na posição horizontal.                                                                                                    |  |  |
| poeira pode ficar acumulada nela.                                                                                                    | Manuseio da solução de limpeza                                                                                                    |  |  |
| <ul> <li>Guarde-a para evitar o acúmulo de poeira. Caso a<br/>mídia seja limpa utilizando instrumento de limpeza que<br/>gere atrito, poeira ficará grudada nela em decorrência<br/>da geração de eletricidade estática.</li> </ul>                                                                                                    | <ul> <li>Certifique-se de armazenar a solução de<br/>limpeza em local ventilado e com pouca<br/>iluminação. Armazene a solução de limpeza<br/>em local fora do alcance de crianças.</li> </ul>                                                                                                    |  |  |
| <ul> <li>Caso exista acúmulo de poeira nos cabeçotes,<br/>gotas de tinta serão gotejadas na mídia, durante a<br/>impressão. Caso isso aconteça, certifique-se de limpar<br/>os cabeçotes. (Cer Consulte o manual de operação da<br/>impressora utilizada).</li> </ul>                                                                                              |                                                                                                    |  |  |
| Marcações de aviso                                                                                                    | Manuseio do líquido anticongelante                                                                                                    |  |  |
| • Etiquetas de aviso estão coladas no equipamento. Familiarize-se com os avisos das etiquetas. Caso alguma etiqueta de aviso esteja tão mal conservada a ponto da mensagem tornar-se ilegível ou caso ela descole, adquira uma nova etiqueta com o distribuidor local ou em uma de nossas filiais.                                                                 | <ul> <li>Caso seja utilizada outra tinta que não<br/>a recomendada para o equipamento,<br/>este poderá ser danificado. Nesse caso,<br/>o conserto desse equipamento é de<br/>responsabilidade do usuário.</li> <li>Jamais reabasteça os cartuchos de tinta.</li> <li>Não bata nem agite o cartucho de tinta<br/>violentamente. Caso contrário, a tinta do<br/>cartucho pode vazar.</li> </ul> |  |  |
| Cartuchos de tinta                                                                                                    | •                                                                                                    |  |  |
| <ul> <li>Caso o cartucho de tinta seja transportado de um local frio para um quente, deixe-o em temperatura ambiente por três horas ou mais antes de utilizá-lo.</li> <li>Abra o cartucho de tinta somente antes de instalá-lo. Deixá-lo aberto por um longo período de tempo irá</li> </ul>                                                                       | <ul> <li>Caso seja utilizada outra tinta que não<br/>a recomendada para o equipamento,<br/>este poderá ser danificado. Nesse caso,<br/>o conserto desse equipamento é de<br/>responsabilidade do usuário.</li> </ul>                                                                                                    |  |  |
| afetar a qualidade da impressão.                                                                                                    | <ul> <li>Jamais reabasteça os cartuchos de tinta.</li> </ul>                                                                                                    |  |  |
| <ul> <li>Certifique-se de armazenar cartuchos de tinta em<br/>locais ventilados e com pouca luminosidade.</li> </ul>                                                                                                    | <ul> <li>Não bata nem agite o cartucho de tinta<br/>violentamente. Caso contrário, a tinta do<br/>cartucho reado vegeo</li> </ul>                                                                                                    |  |  |
| <ul> <li>Assim que o cartucho de tinta for aberto, certifique-se<br/>de consumir a tinta do mesmo em pouco tempo. A<br/>tinta que não for utilizada durante um longo período de<br/>tempo após a abertura do cartucho, poderá reduzir a<br/>qualidade da impressão.</li> </ul>                                                                                     | cantucno pode vazar.                                                                                                    |  |  |
| Luz ultravioleta                                                                                                    | Peças quentes                                                                                                    |  |  |
| Uma pequena quantidade de luz ultravioleta é<br>irradiada pelo LED UV. Caso aplicada sobre a pele,<br>há o risco de inflamação e/ou câncer de pele. Mesmo<br>uma pequena quantidade de luz ultravioleta que não<br>cause inflamação pode causar doenças crônicas por<br>meio de exposição contínua. Evite a irradiação de luz<br>ultravioleta na pele e nos olhos. | <ul> <li>O LED UV e a parte interna do dispositivo<br/>de irradiação UV apresentam temperatura<br/>muito alta. Ao executar serviços de<br/>manutenção, aguarde o resfriamento da<br/>lâmpada.</li> </ul>                                                                                                    |  |  |
| • As doenças oculares causadas pela luz ultravioleta incluem doenças agudas, dor nos olhos, lacrimeja-<br>mento, doenças crônicas, catarata etc. Ao operar o equipamento, proteja o corpo com luvas, mangas longas, máscara protetora, óculos protetores etc.                                                                                                    | Se esse contato for inevitável, utilize luvas com isolamento térmico.                                                                                                    |  |  |

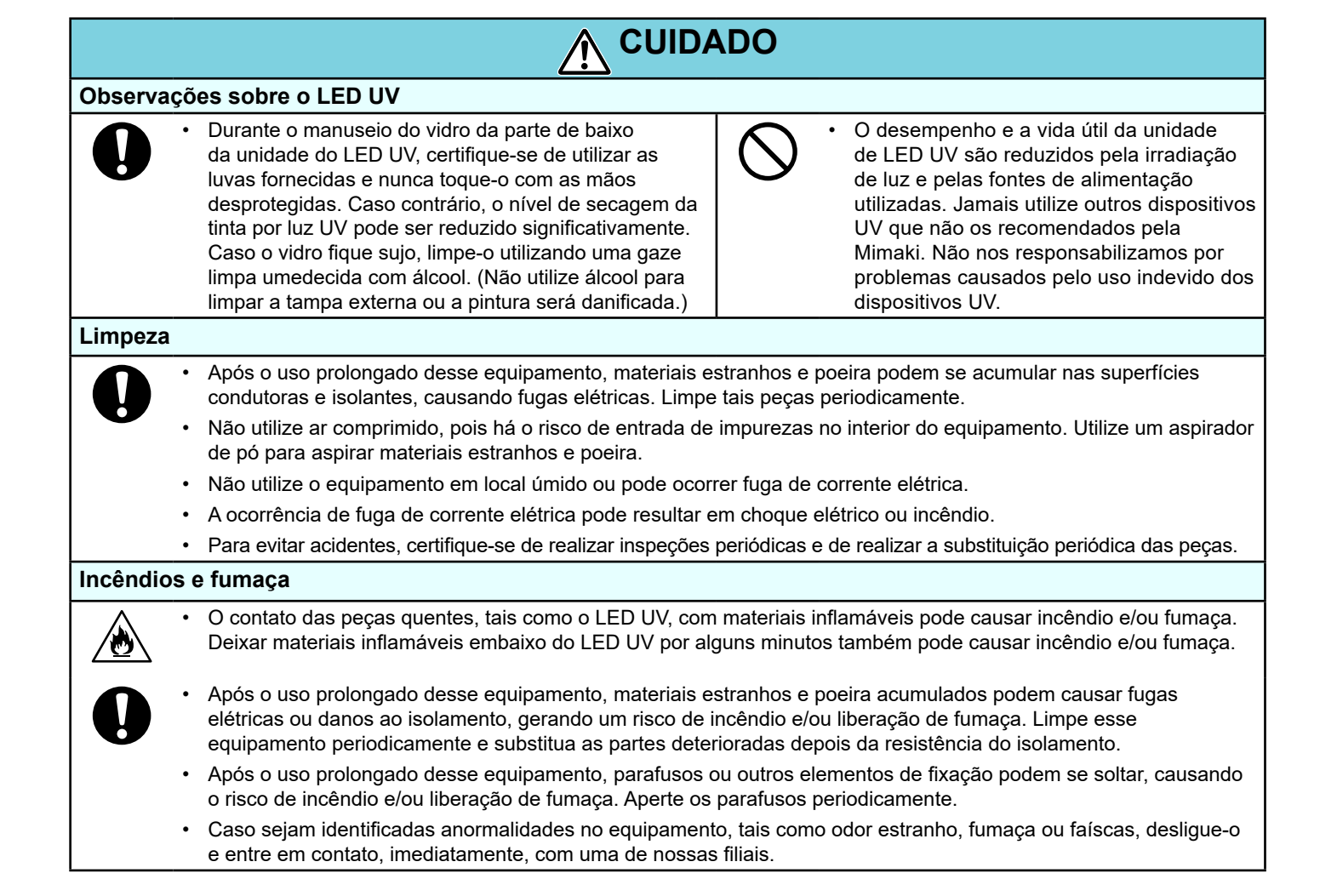

### Precauções durante a instalação

| Local exposto à luz solar direta | Local não nivelado                                                               | Local com variações significativas<br>de temperatura e umidade                                                                                                   |  |
|----------------------------------|----------------------------------------------------------------------------------|----------------------------------------------------------------------------------------------------|--|
|                                  |                                                                                  | <ul> <li>Utilize o equipamento sob<br/>as seguintes condições<br/>ambientais:<br/>Ambiente de operação:<br/>20 a 30 °C (68 a 90 °F)<br/>35 a 65% (UR)</li> </ul> |  |
| Local com excesso de vibração    | Local exposto a fluxo de ar<br>direto, proveniente de um ar<br>condicionado etc. | Local próximo à presença de<br>chamas                                                                                                    |  |
|                                  |                                                                                  |                                                                                                    |  |

### Localização das etiquetas de aviso

Etiquetas de aviso estão coladas no sistema Kebab MkII/Kebab MkII L. Certifique-se de entender completamente os avisos dados na etiquetas.

Caso alguma etiqueta de advertência esteja tão mal-conservada a ponto de a mensagem de aviso tornar-se ilegível ou se a etiqueta cair, adquira uma nova do seu distribuidor local ou nosso escritório.

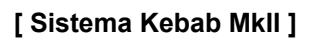

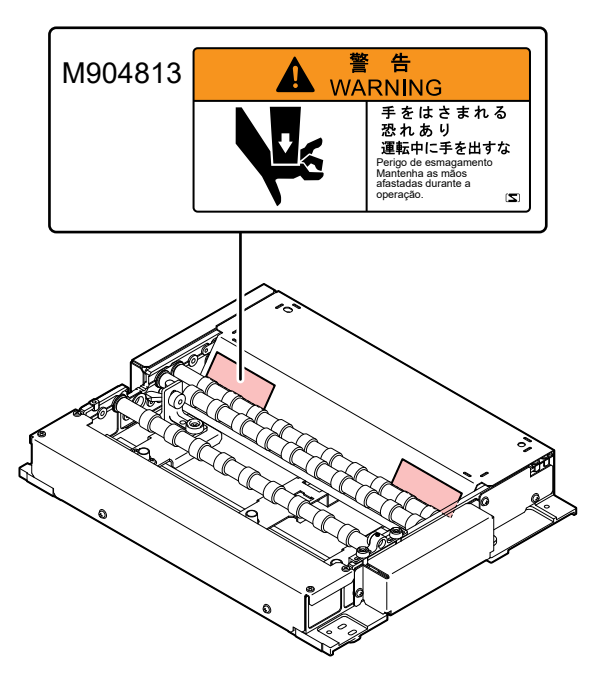

#### [Sistema Kebab Mkll L]

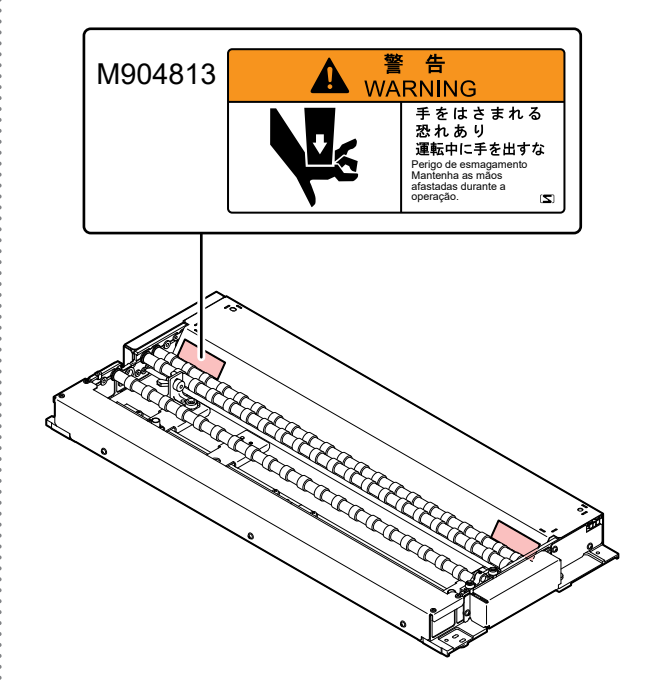

## **Configuração e Funções**

### Vista frontal do sistema Kebab Mkll

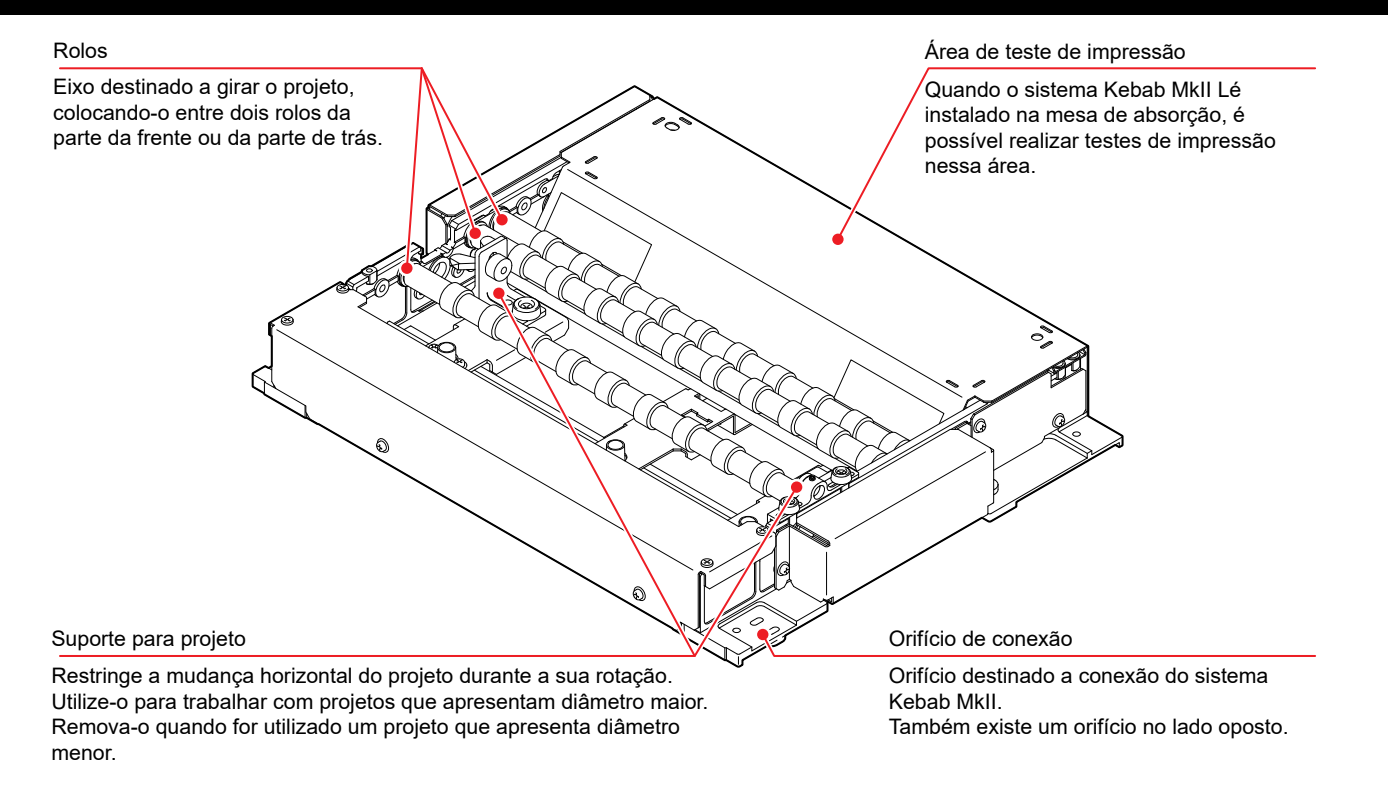

### Vista traseira do sistema Kebab Mkll

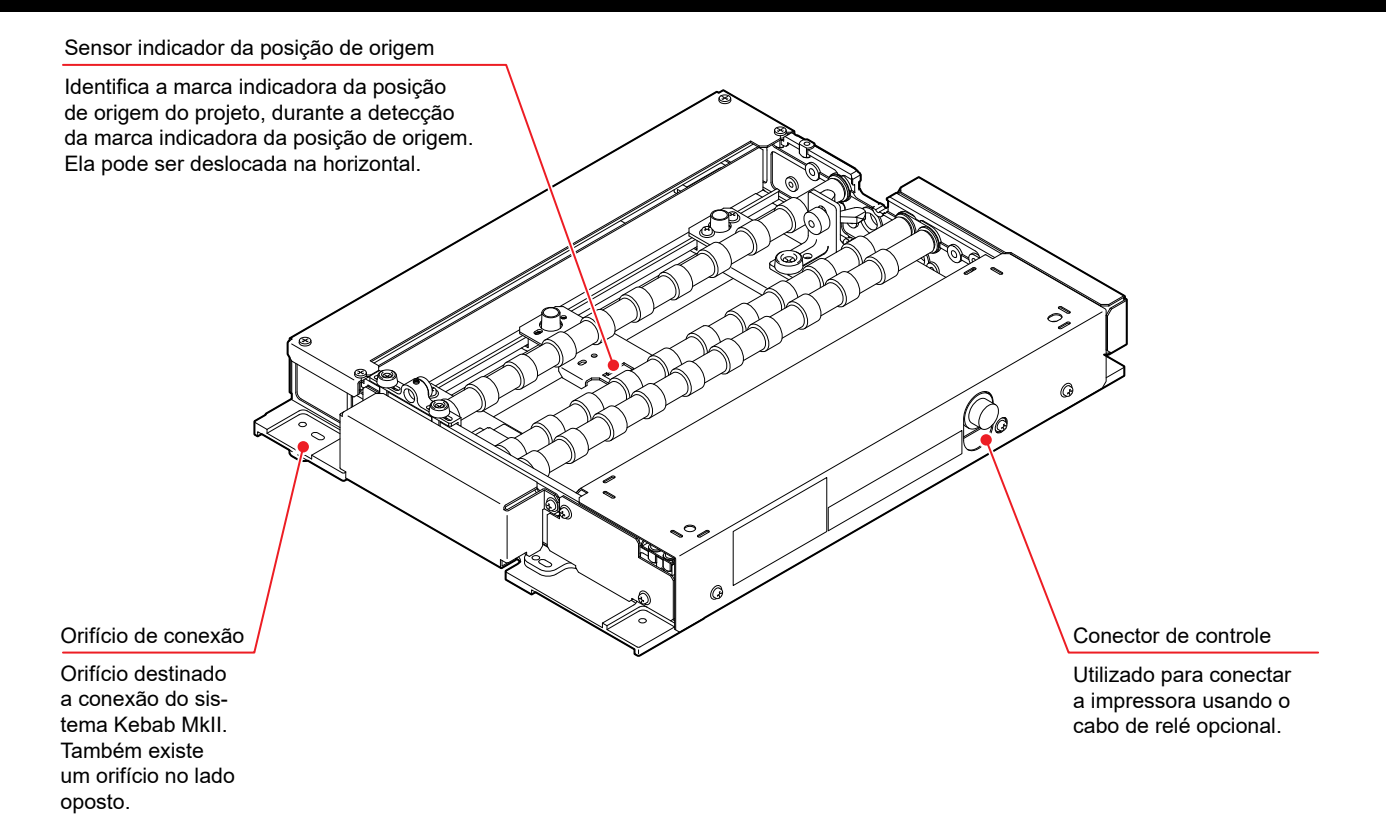

### Vista frontal do sistema Kebab MkII L

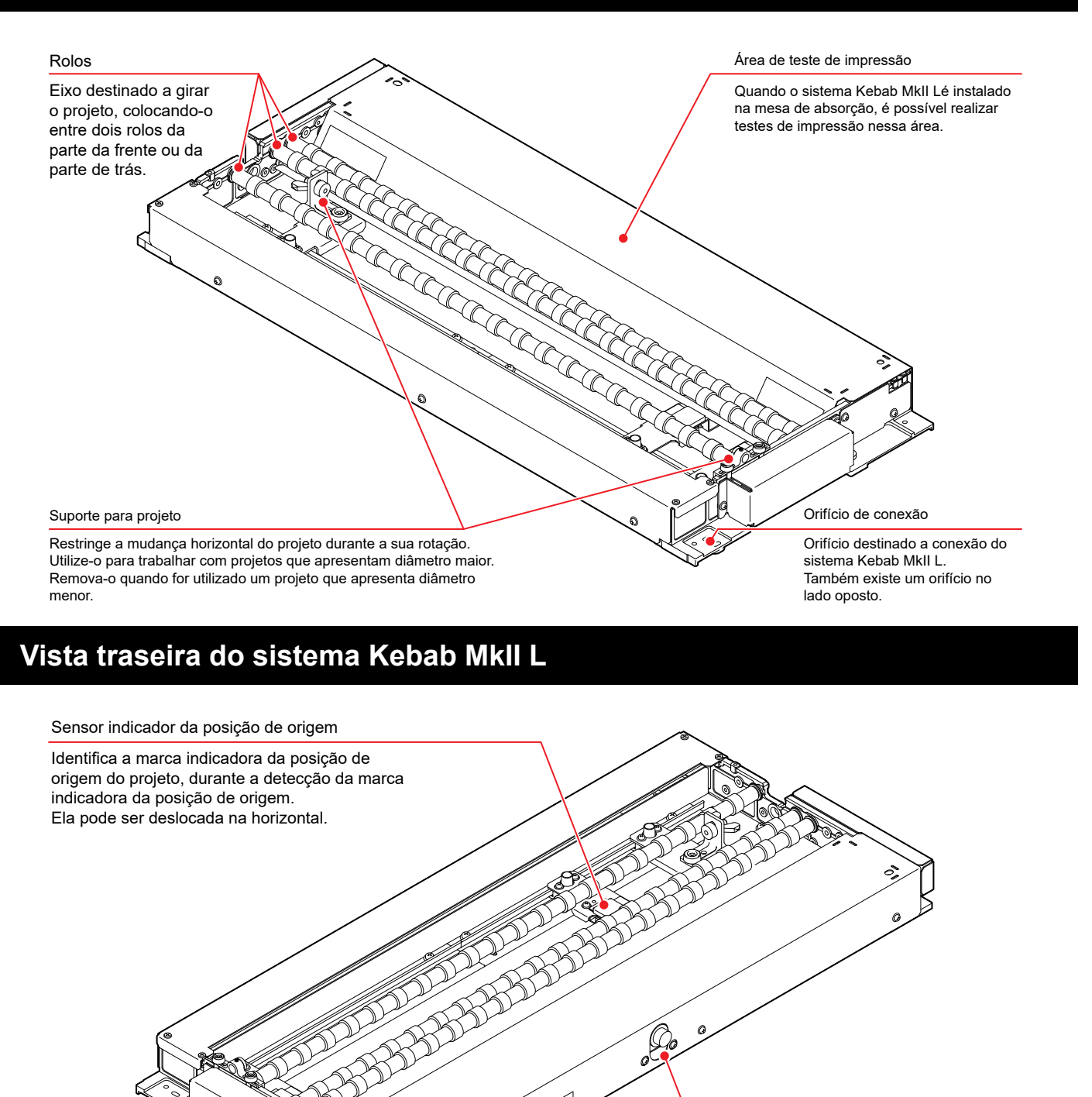

Orifício de conexão

Orifício destinado a conexão do sistema Kebab MkII L. Também existe um orifício no lado oposto. Conector de controle

Utilizado para conectar a impressora usando o cabo de relé opcional.

## Projetos que podem ser utilizados

|                  |                                                                                         | Sistema Kebab Mkll | Sistema Kebab Mkll L                        |
|------------------|-----------------------------------------------------------------------------------------|--------------------|---------------------------------------------|
| Formato          | ormato Cilindro                                                                         |                    | lindro                                      |
| Comprimento      | Máximo                                                                                  | 300 mm             | 600 mm                                      |
| Comprimento      | Mínimo                                                                                  | 30 mm              | 30 mm                                       |
| Diâmetre         | Máximo                                                                                  | 110 mm             | 110 mm                                      |
| Diametro         | Mínimo                                                                                  | 10 mm              | 10 mm                                       |
| Largura máx. de  | impressão                                                                               | 300 mm 600 mm      |                                             |
| Peso de trabalho | so de trabalho Diâmetro pequeno: no máximo 1,5 kg,<br>Diâmetro grande: no máximo 2,0 kg |                    | o: no máximo 1,5 kg,<br>e: no máximo 2,0 kg |

(Importante!)

 O material de revestimento, desnivelamento, peso etc do projeto pode afetar a impressão, fazendo com que ela seja desviada de sua posição ou ocasionando irregularidades nas cores, durante a realização de impressão por sobreposição.

• Certifique-se de realizar, antecipadamente, o teste de impressão para verificar se não há nenhum problema com a impressão.

## Instalação do Sistema Kebab MkII

### Conexão do sistema Kebab MkII/Kebab MkII L

O sistema Kebab MkII/Kebab MkII L pode ser utilizado para as seguintes impressoras, respectivamente.

| Nome do Dispositivo | Impressora Correspondente                                      |
|---------------------|----------------------------------------------------------------|
| Kebab MkII          | UJF-3042MkII, UJF-3042MkII EX, UJF-3042MkIIe, UJF-3042MkIIe EX |
| Kebab MkII L        | UJF-6042MkII, UJF-6042MkIIe                                    |
|                     | UJF-7151 plus, UJF-7151plusII                                  |

### Conexão do sistema Kebab Mkll na série UJF-3042Mkll

Conecte o sistema Kebab MkII à série UJF-3042MkII alinhando sua posição com o diâmetro do trabalho impresso pela UJF-3042MkII.

### Desligue a unidade principal da impressora.

### **2** Abra a tampa frontal.

### 3

(Importante!)

1

### Remova a mesa levantando-a.

• Levante a mesa verticalmente segurando em ambas as bordas.

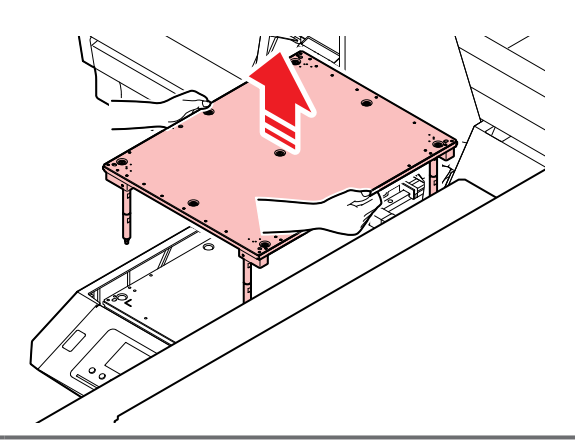

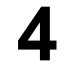

### Dependendo do diâmetro do projeto, utilize eixos de sustentação na quantidade indicada na tabela.

| Diâmetro do<br>projeto            | Número de<br>eixos de sustentação |
|-----------------------------------|-----------------------------------|
| mais de 10 mm e menos<br>de 65 mm | 1 pc                              |
| 65mm ~ 110mm                      | 0 pc                              |

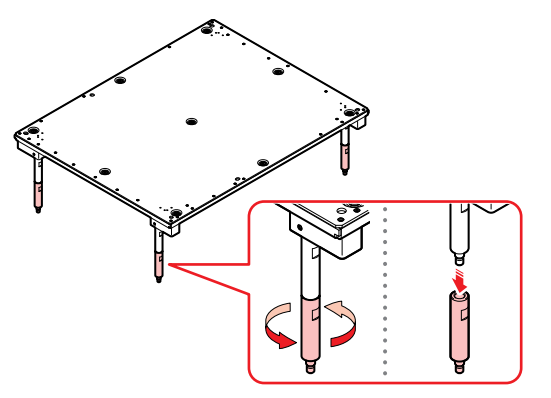

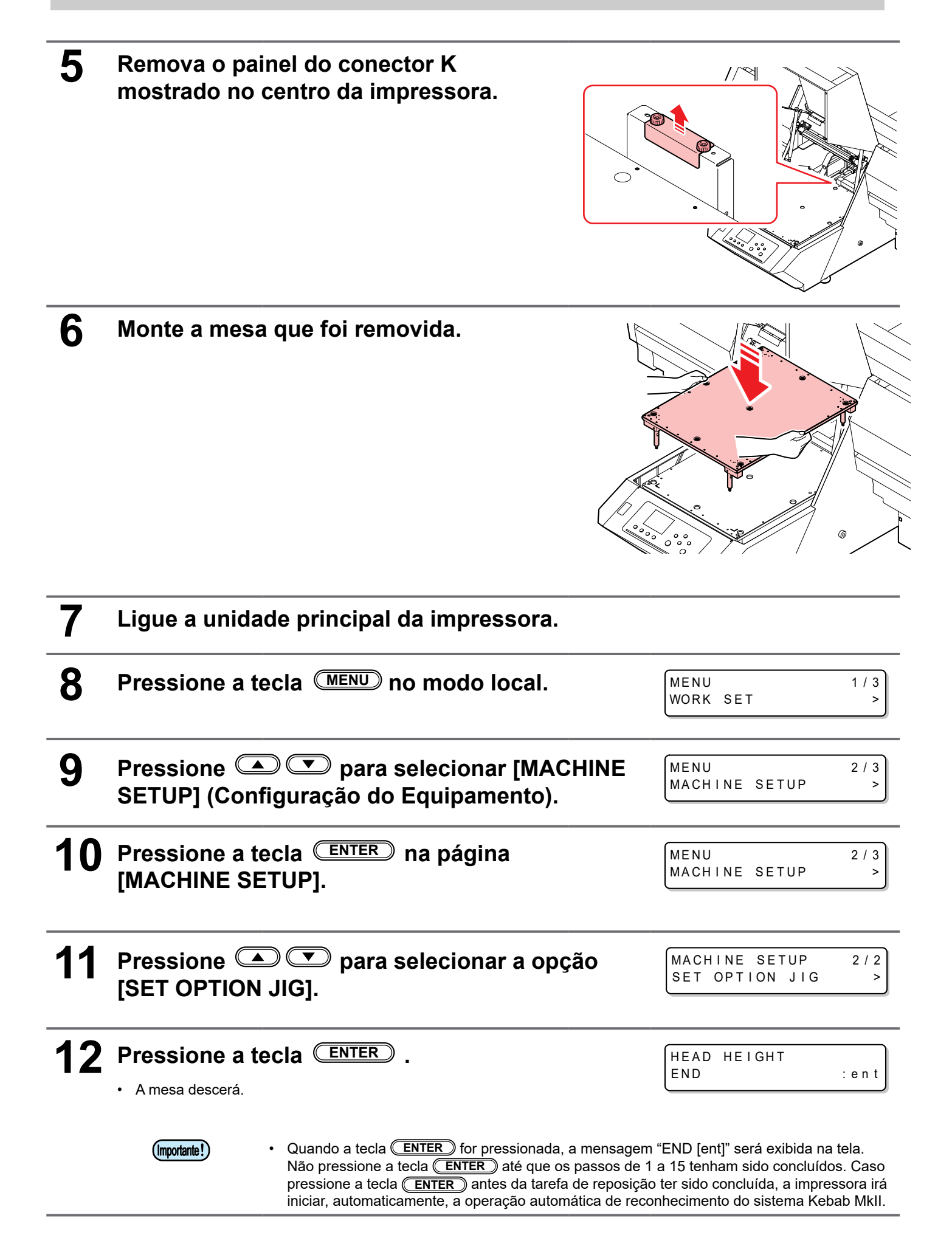

### **13** Conecte o Sistema Kebab MkII.

- · Conecte o sistema Kebab MkII na série UJF-3042MkII.
- (1) Prenda o BKT\_R do posicionador K no canto frontal direito da mesa usando o parafuso plástico fornecido.

(2) Prenda o BKT\_R K no canto frontal esquerdo da mesa usando o parafuso plástico fornecido.

- (4) Coloque o sistema Kebab MkII sobre a mesa.

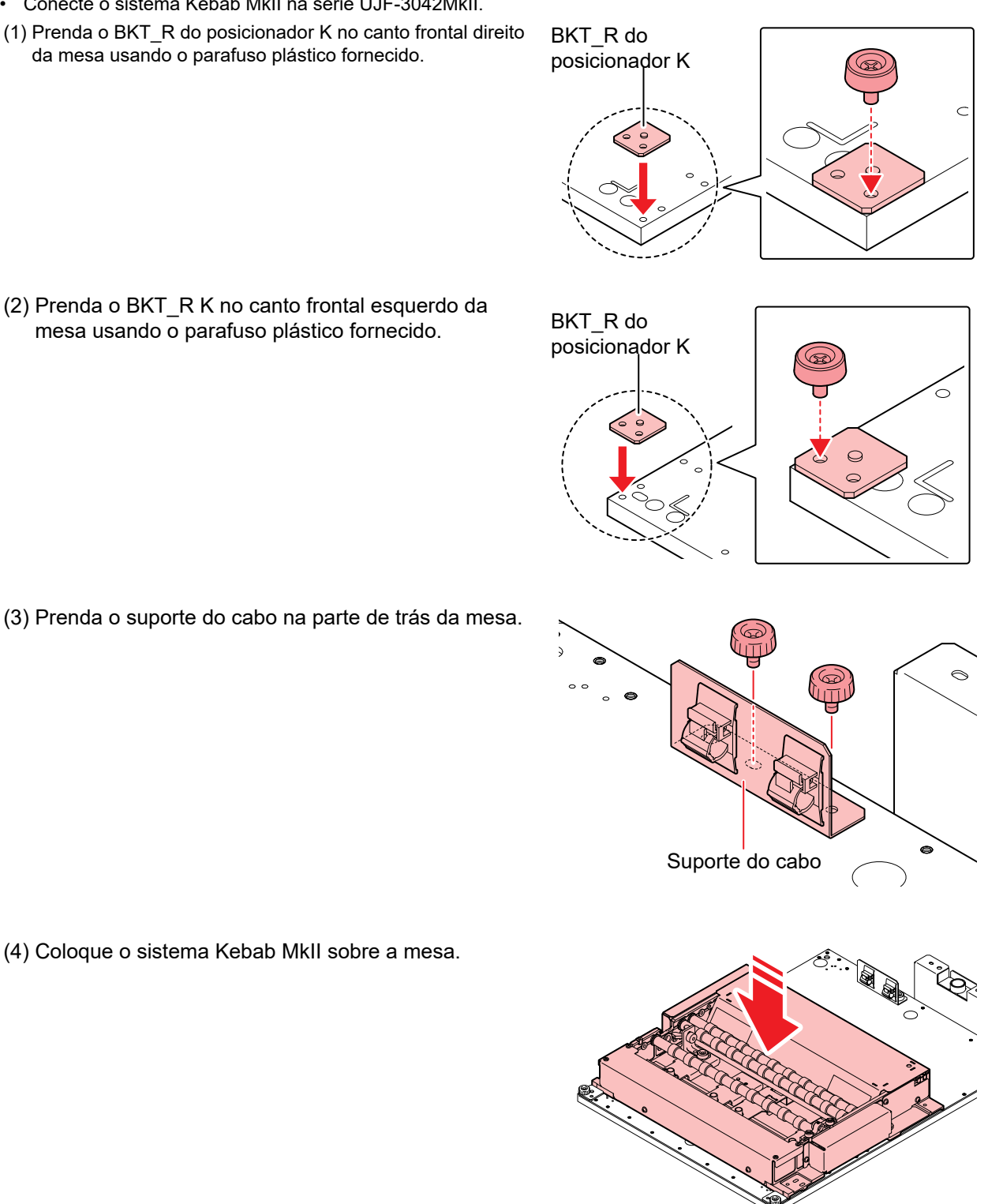

(5) Prenda o sistema Kebab MkII no lugar com um parafuso plástico enquanto o pressiona no lado do BKT\_R (L) do posicionador K.

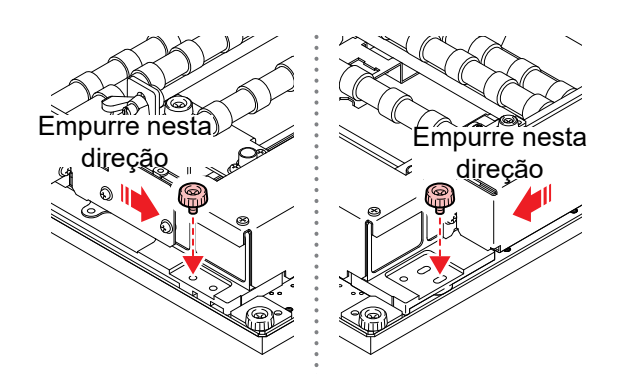

 Verifique se não há folga entre o sistema Kebab MkII e a mesa.
 Se for o caso, realize os procedimentos abaixo: Instale, com cuidado, o sistema Kebab MkII na vertical. Verifique se não há poeira etc na mesa da série UJF-3042MkII. Verifique se não há poeira grudada na superfície traseira do sistema Kebab MkII.

## **14** Insira o cabo de relé opcional no conector na impressora.

• Conecte o cabo firmemente para evitar que a impressora seja desconectada durante o funcionamento.

# **15** Conecte o cabo de relé opcional no conector situado na parte traseira do sistema Kebab MkII.

• Conecte o cabo firmemente para evitar que a impressora seja desconectada durante o funcionamento.

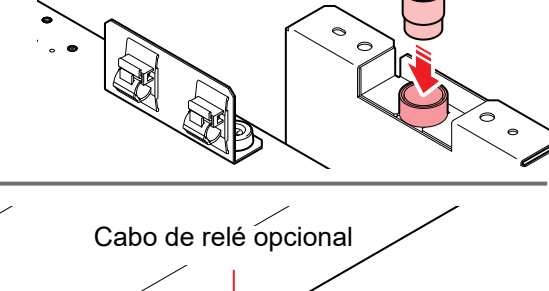

Cabo de relé opcional

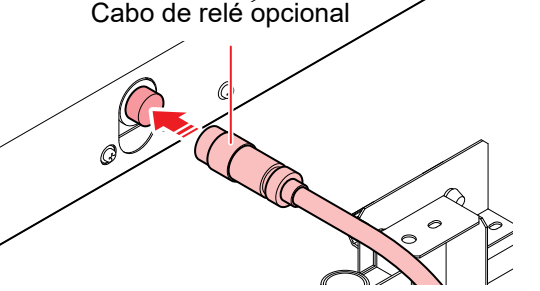

## **16** Prenda o cabo de relé opcional com as abraçadeiras.

• Prenda o cabo do relé opcional com a abraçadeira fixada no suporte do cabo.

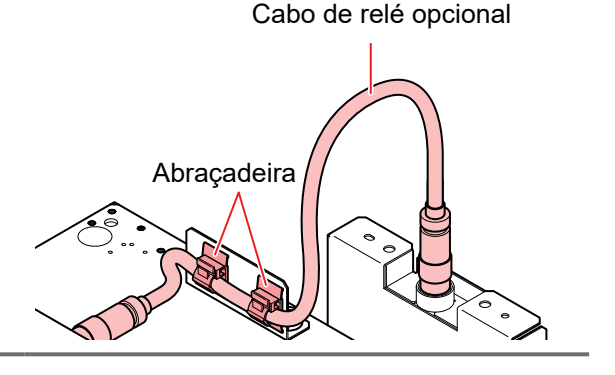

### **17** Pressione a tecla ENTER .

 A impressora irá realizar a operação automática de reconhecimento do sistema Kebab MkII. SET OPTION JIG Jig :Kebab MkII

### Conexão do sistema Kebab MkII L na série UJF-6042MkII

Conecte o sistema Kebab MkII L à série UJF-6042MkII alinhando sua posição com o diâmetro do trabalho impresso pela UJF-6042MkII.

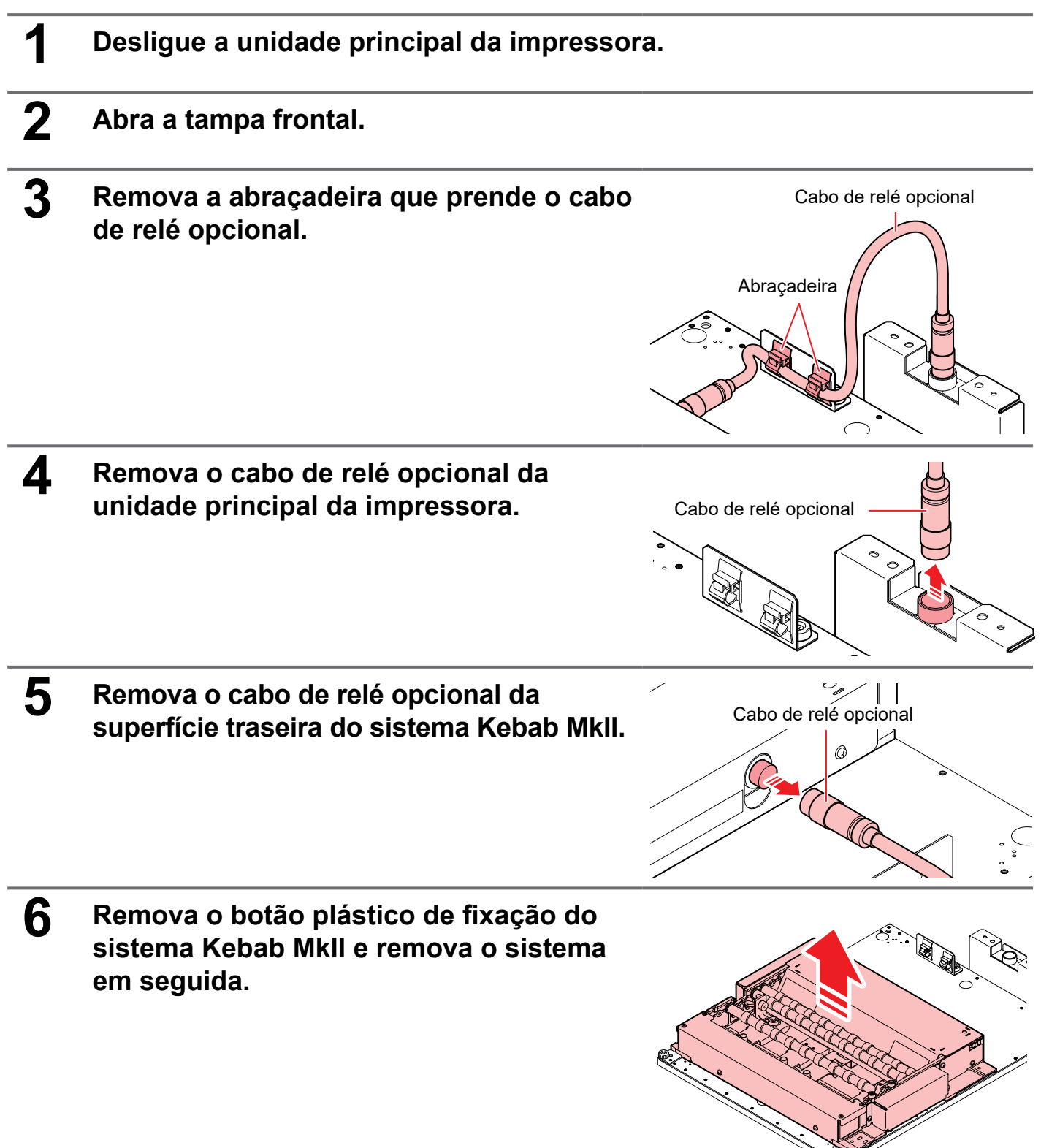

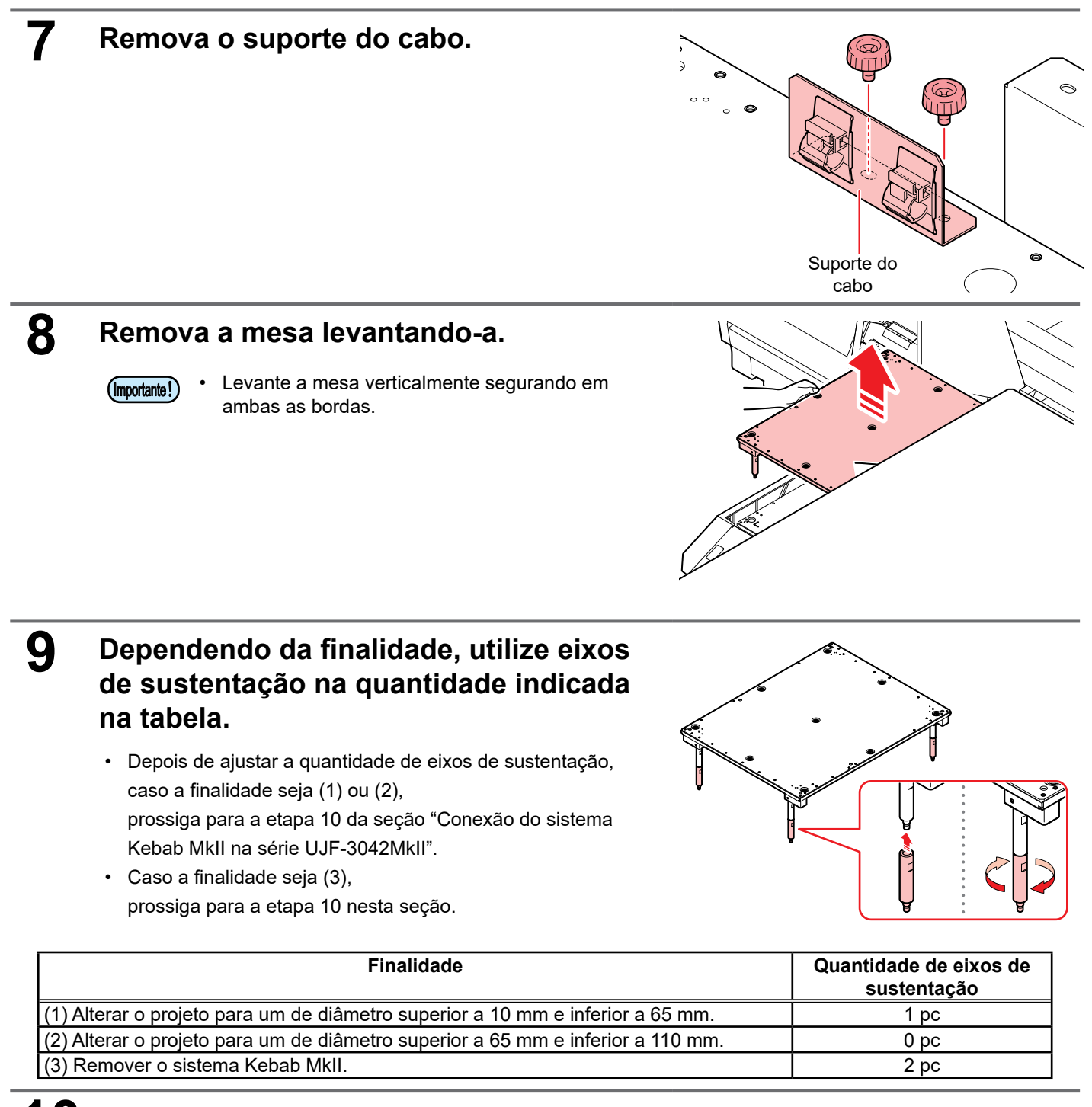

## Fixe o painel do conector K no centro da impressora.

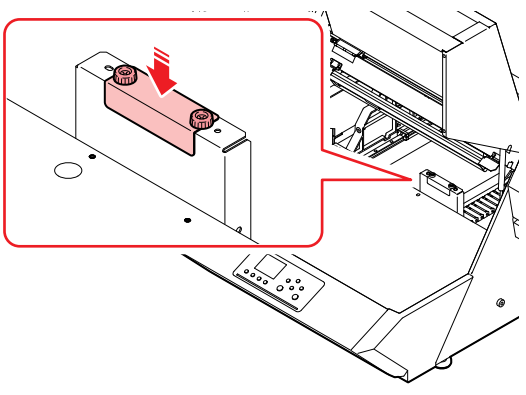

17

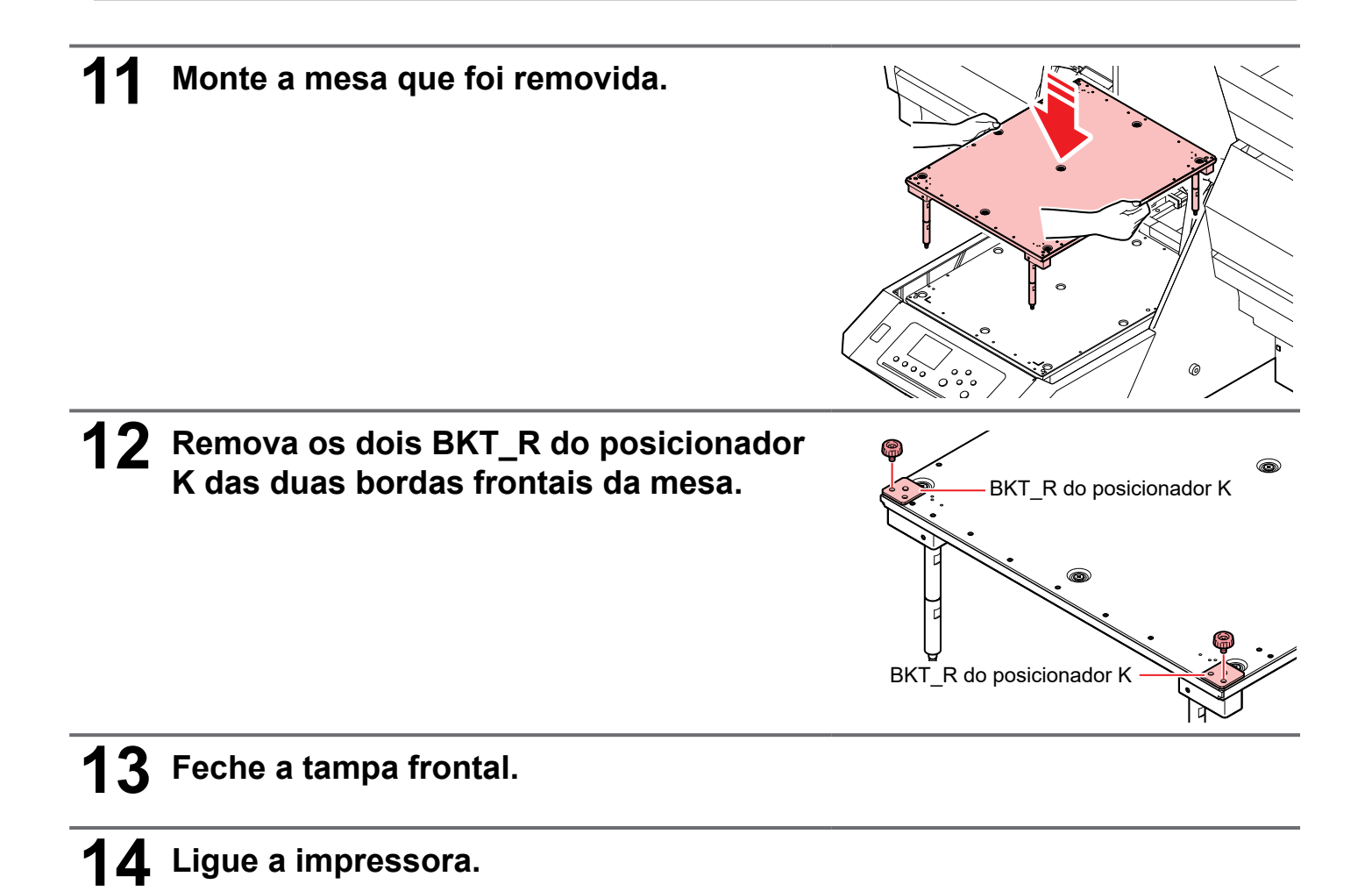

### Conexão do sistema Kebab Mkll L na série UJF-6042Mkll

Conecte o sistema Kebab MkII L à série UJF-6042MkII alinhando sua posição com o diâmetro do trabalho impresso pela UJF-6042MkII.

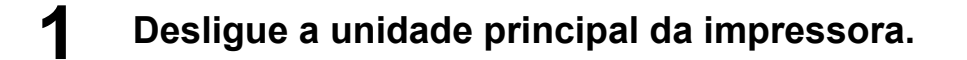

- **2** Abra a tampa frontal.
- **3** Puxe o cabo sob a mesa da unidade principal da impressora.

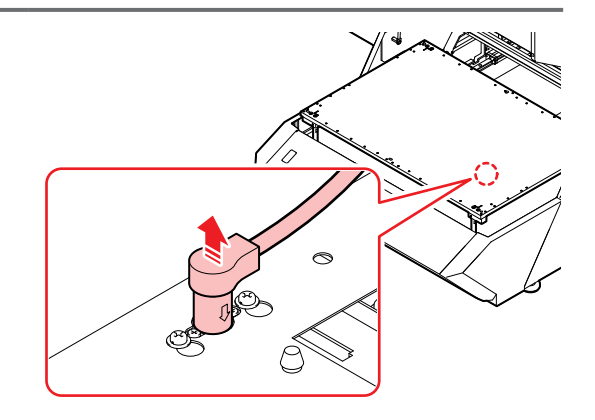

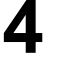

### Remova a mesa levantando-a.

- (Importante!)
- Levante a mesa verticalmente segurando em ambas as bordas.

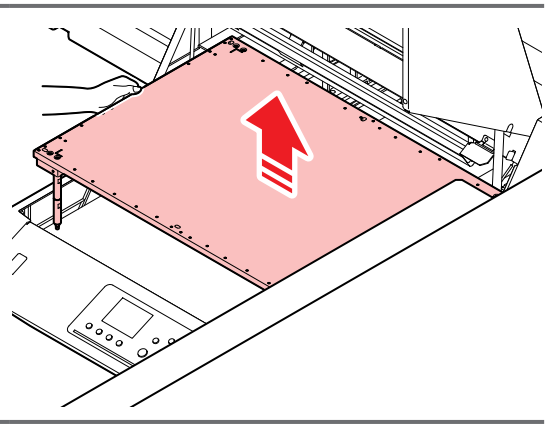

### 5

Dependendo do diâmetro do projeto, utilize eixos de sustentação na quantidade indicada na tabela.

| Diâmetro do                               | Número de            |
|-------------------------------------------|----------------------|
| projeto                                   | eixos de sustentação |
| mais de 10 mm e menos<br>de 65 milímetros | 1 pc                 |
| 65mm ~ 110mm                              | 0 pc                 |

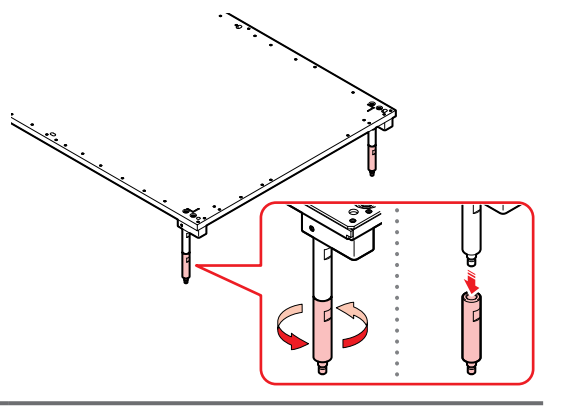

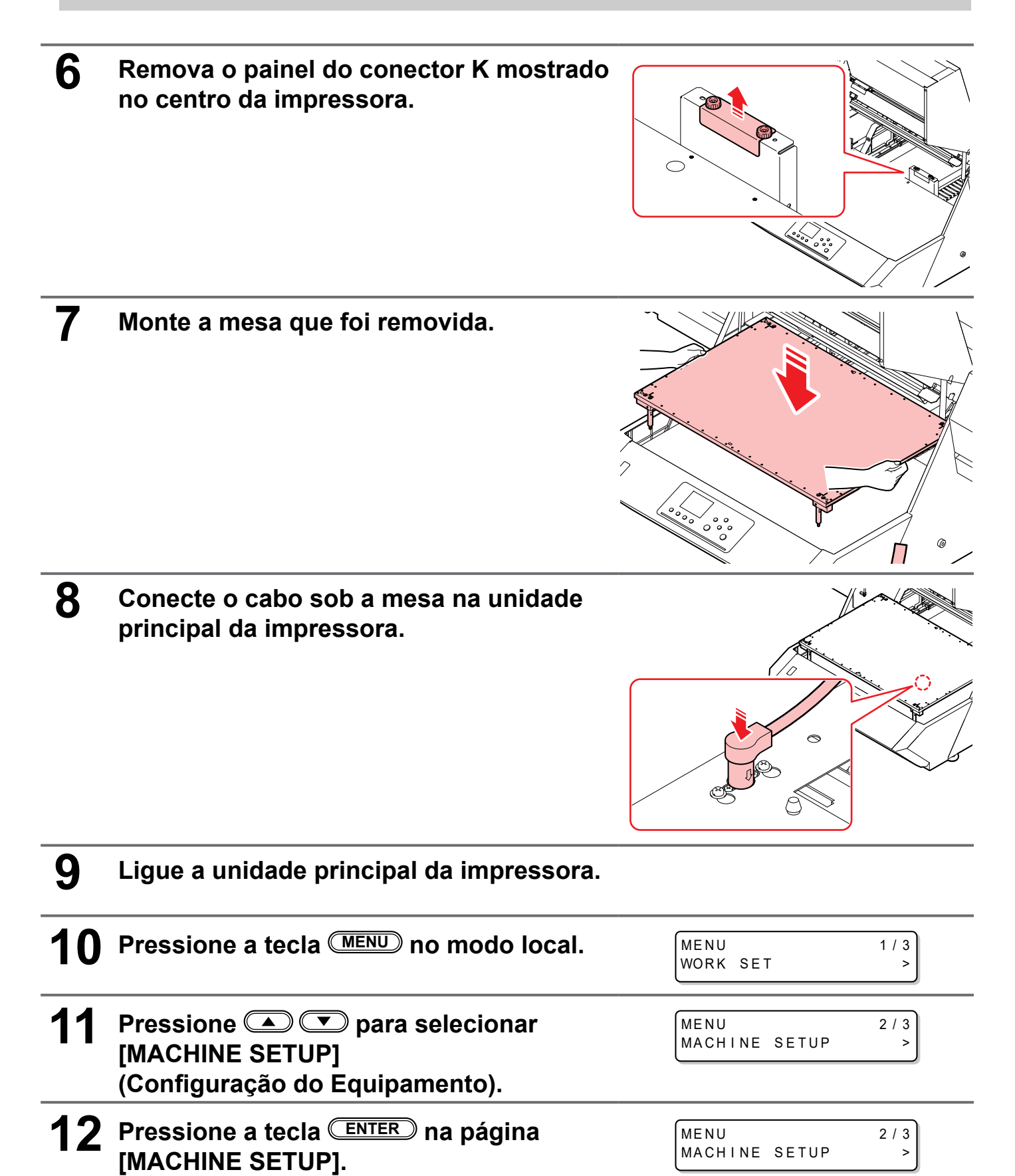

## **13** Pressione Typera selecionar a opção [SET OPTION JIG].

MACHINE SETUP 2/2 SET OPTION JIG >

OPTION JIG

:ent

SET END

BKT R do

posicionador K

Suporte do cabo

CC

### **4** Pressione a tecla **ENTER**.

- A mesa descerá.
  - (mportante!) Quando a tecla ENTER for pressionada, a mensagem "COMPLETED [ent]" será exibida na tela. Não pressione a tecla ENTER até que os passos de 1 a 8 tenham sido concluídos. Caso pressione a tecla ENTER antes da tarefa de reposição ter sido concluída, a impressora irá iniciar, automaticamente, a operação automática de reconhecimento do sistema Kebab MkII L.

### **15** Conecte o sistema Kebab MkII L.

- Conecte o sistema Kebab MkII L na série UJF-6042MkII.
- (1) Prenda o BKT\_R do posicionador K no canto frontal direito da mesa usando o parafuso plástico fornecido. BKT\_R do posicionador K

(2) Prenda o BKT\_R K no canto frontal esquerdo da mesa usando o parafuso plástico fornecido.

(3) Prenda o suporte do cabo na parte de trás da mesa.

(4) Coloque o sistema Kebab MkII L sobre a mesa.

(5) Prenda o sistema Kebab MkII L no lugar com um parafuso plástico enquanto o pressiona no lado do BKT\_R do posicionador K.

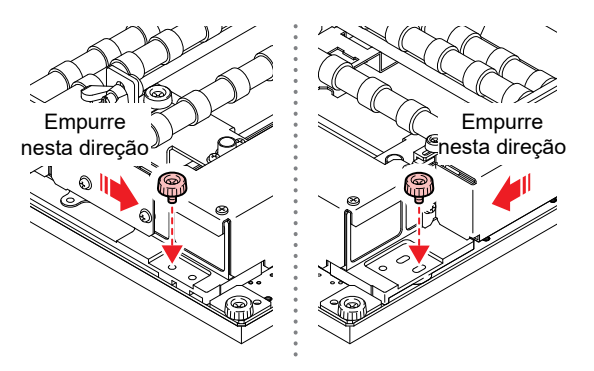

 Verifique se não há folga entre o sistema Kebab MkII L e a mesa.
 Se for o caso, realize os procedimentos abaixo: Instale, com cuidado, o sistema Kebab MkII L na vertical. Verifique se não há poeira etc. na mesa da série UJF-6042MkII. Verifique se não há poeira grudada na superfície traseira do sistema Kebab MkII L.

## **16** Insira o cabo de relé opcional no conector na impressora.

• Conecte o cabo firmemente para evitar que a impressora seja desconectada durante o funcionamento.

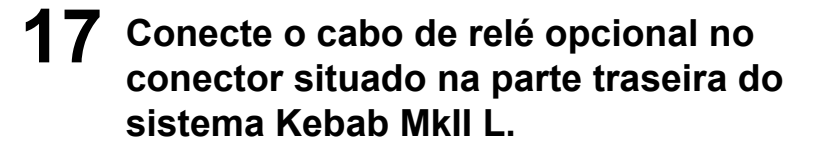

 Conecte o cabo firmemente para evitar que a impressora seja desconectada durante o funcionamento.

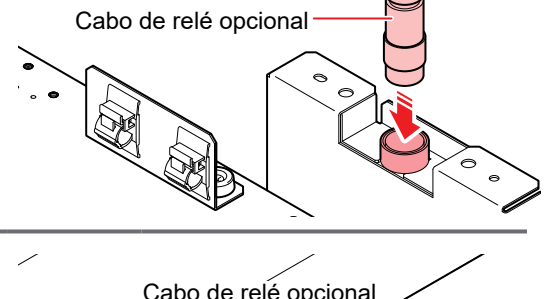

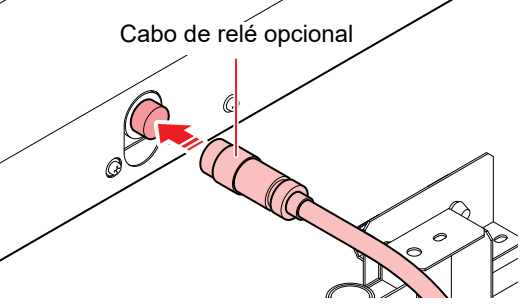

## **18** Prenda o cabo de relé opcional com as abraçadeiras.

 Prenda o cabo do relé opcional com a abraçadeira fixada no suporte do cabo.

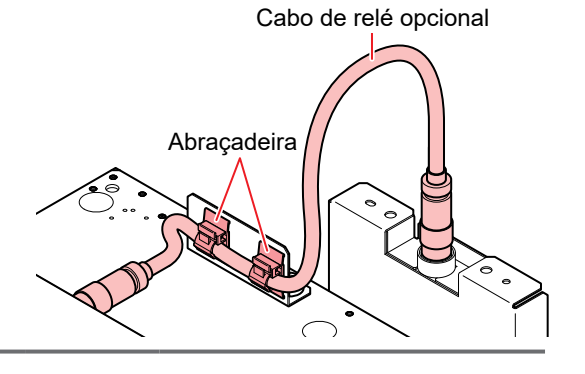

### **9** Pressione a tecla .

• A impressora irá realizar a operação automática de reconhecimento do sistema Kebab MkII L.

SET OPTION JIG Jig :Kebab MkII L

### Remoção do sistema Kebab MkII L da série UJF-6042MkII

Para imprimir um projeto que apresente diâmetro diferente dos outros projetos impressos até o momento, pode ser necessário remover o sistema Kebab MkII L e instalá-lo novamente na mesa, dependendo do diâmetro em questão.

Para remover o sistema Kebab MkII L, siga os procedimentos apresentados abaixo:

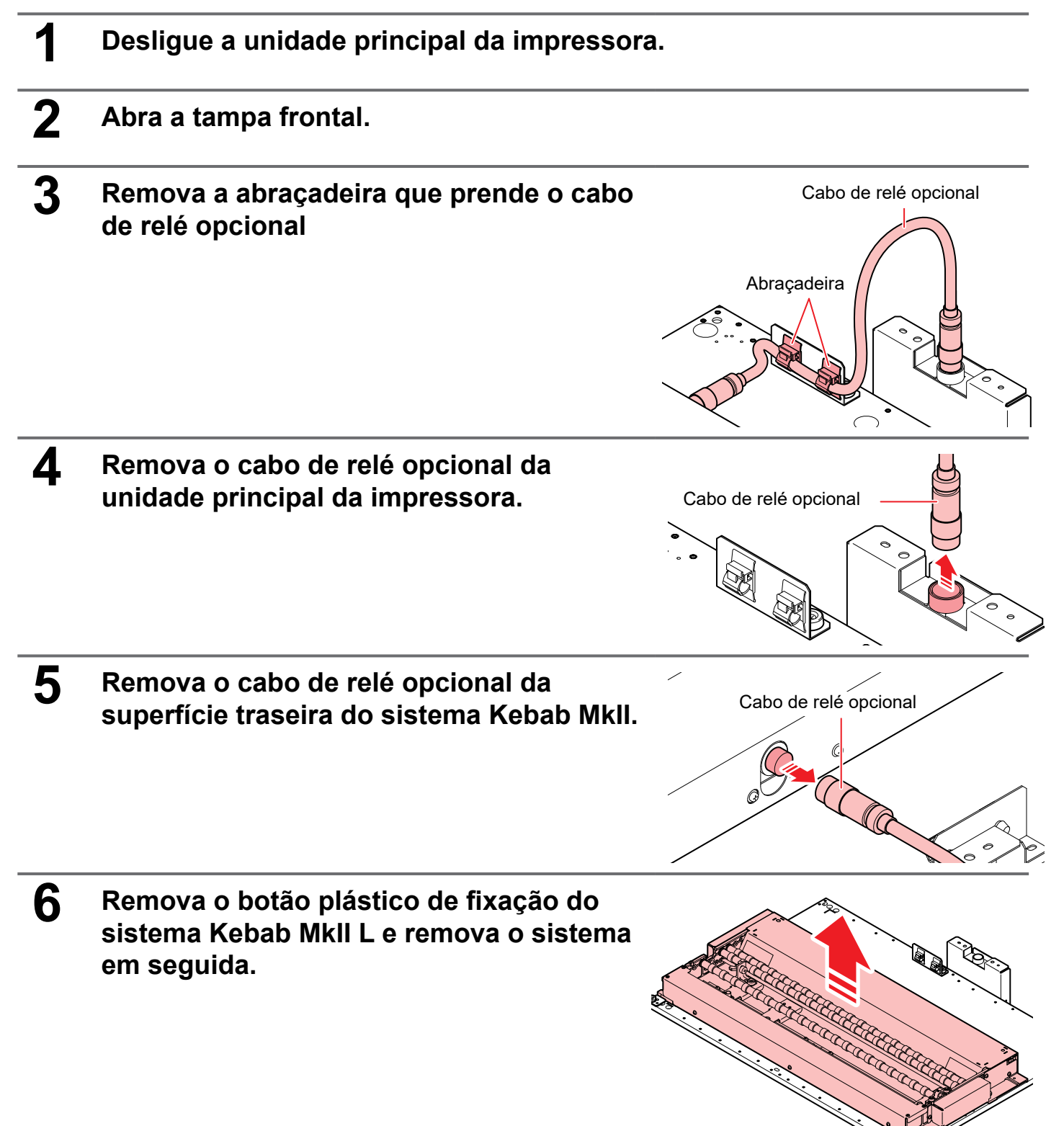

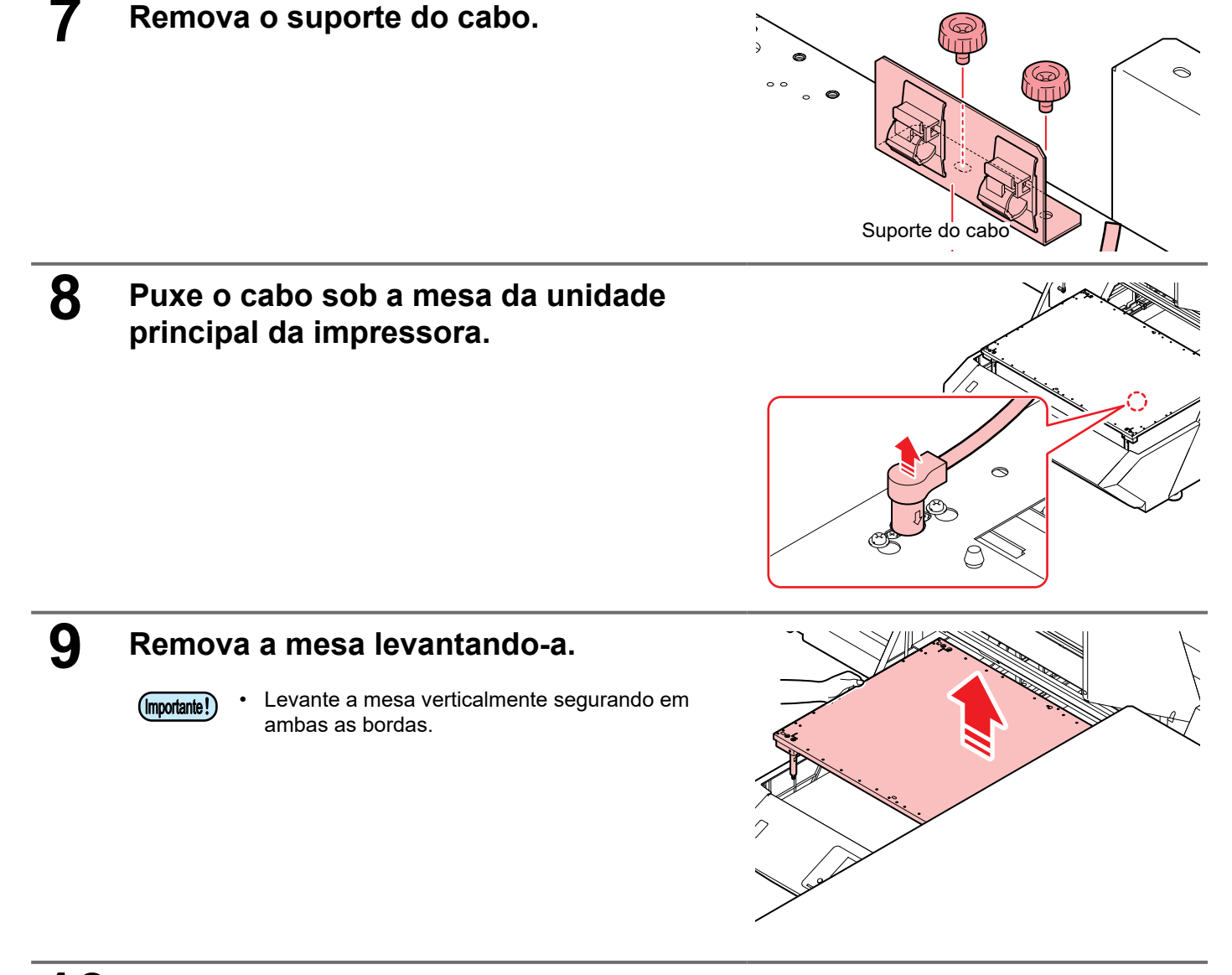

# **10** Dependendo da finalidade, utilize eixos de sustentação na quantidade indicada na tabela.

- Depois de ajustar a quantidade de eixos de sustentação, caso a finalidade seja (1) ou (2), prossiga para a etapa 7 da seção "Conexão do sistema Kebab MkII L na série UJF-6042MkII".
- Caso a finalidade seja (3), prossiga para a etapa 11 nesta seção.

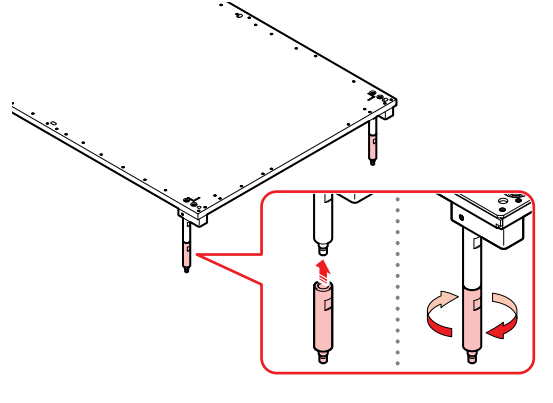

| Finalidade                                                                      | Quantidade de eixos de<br>sustentação |
|---------------------------------------------------------------------------------|---------------------------------------|
| (1) Alterar o projeto para um de diâmetro superior a 10 mm e inferior a 65 mm.  | 1 pc                                  |
| (2) Alterar o projeto para um de diâmetro superior a 65 mm e inferior a 110 mm. | 0 pc                                  |
| (3) Remover o sistema Kebab MkII L.                                             | 2 pc                                  |

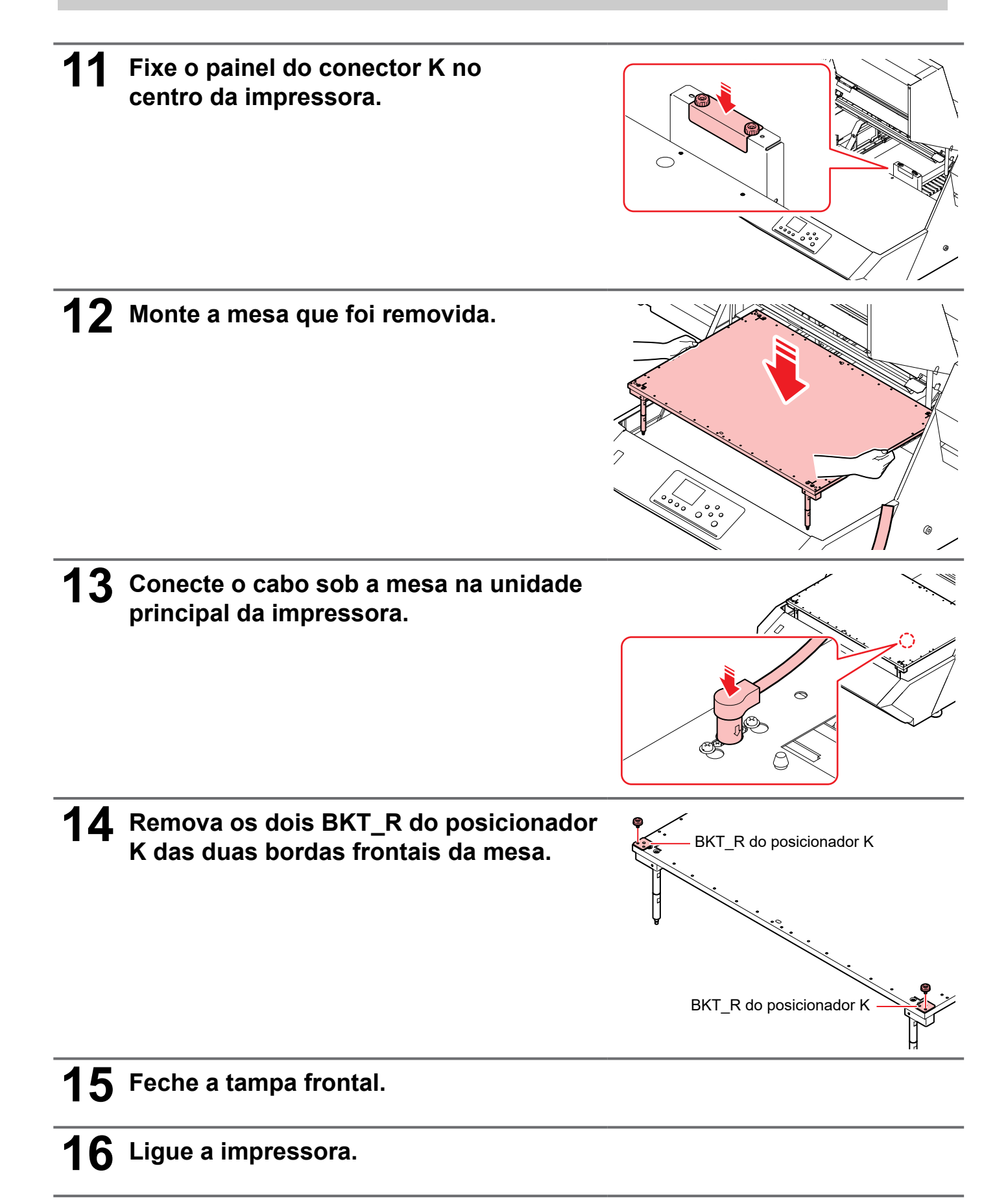

### Conexão do sistema Kebab MkII L na série UJF-7151 plus

Conecte o sistema Kebab MkII L à série UJF-7151 plus alinhando sua posição com o diâmetro do trabalho impresso pela Série UJF-7151 plus.

| 1 | Pressione a tecla (MENU) no modo local.                      | MENU 1/3<br>WORK SET >            |
|---|--------------------------------------------------------------|-----------------------------------|
| 2 | Pressione a tecla <b>ENTER</b> na página<br>[MACHINE SETUP]. | MENU 2/3<br>MACHINE SETUP >       |
| 3 | Pressione 🗪 💌 para selecionar a opção [SET OPTION JIG].      | SET OPTION JIG ><br>HEAD HEIGHT > |
| 4 | Pressione a tecla ENTER     A mesa descerá.                  | SET OPTION JIG<br>COMPLETED : ent |

(mportante!) • Quando a tecla ENTER for pressionada, a mensagem "COMPLETED [ent]" será exibida na tela. Não pressione a tecla ENTER até que os passos de 1 a 8 tenham sido concluídos. Caso pressione a tecla ENTER antes da tarefa de reposição ter sido concluída, a impressora irá iniciar, automaticamente, a operação automática de reconhecimento do sistema Kebab MkII L.

### Remova a tampa do conector X.

Remova os parafusos na frente da mesa e retire a tampa do conector X.

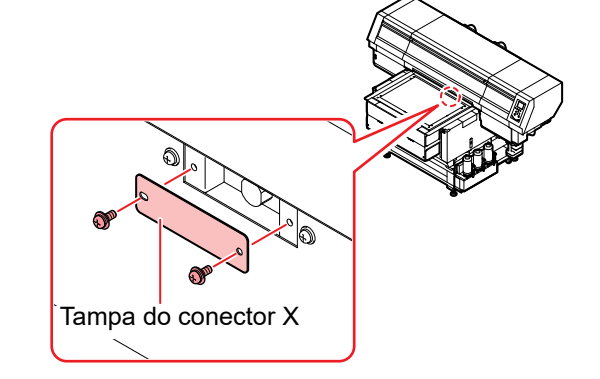

### 6

5

### Conecte o sistema Kebab Mkll L.

- Conecte o sistema Kebab MkII L na série UJF-7151 plus.
- (1) Prenda o BKT\_R do posicionador K no canto frontal direito da mesa usando o parafuso plástico fornecido.

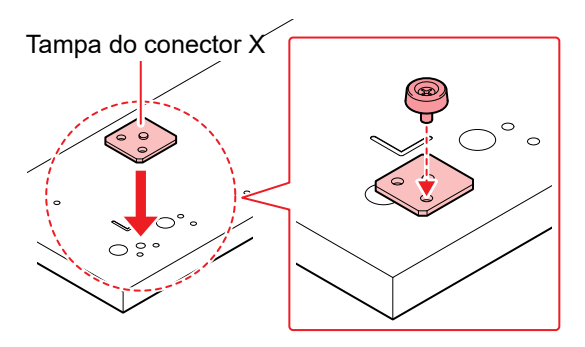

 $\overset{\circ}{\cap}$ 

BKT do posicionador K para a série 7151

(2) Prenda o BKT do posicionador K para a série 7151 no canto frontal esquerdo da mesa usando o parafuso plástico fornecido.

(3) Coloque o sistema Kebab MkII L sobre a mesa.

(4) Prenda o sistema Kebab MkII L no lugar com um parafuso plástico enquanto o pressiona no lado do BKT\_R do posicionador K.

- (Importante!)
- Verifique se não há folga entre o sistema Kebab MkII L e a mesa.
  Se for o caso, realize os procedimentos abaixo: Instale, com cuidado, o sistema Kebab MkII L na vertical. Verifique se não há poeira etc. na mesa da série UJF-7151 plus. Verifique se não há poeira grudada na superfície traseira do sistema Kebab MkII L.

## Insira o cabo de relé opcional no conector na impressora.

 Conecte o cabo firmemente para evitar que a impressora seja desconectada durante o funcionamento.

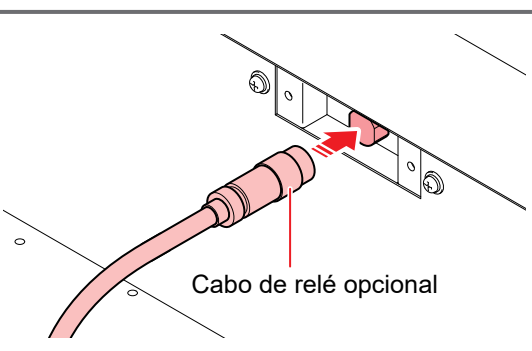

Empurre nesta direção

### 8 Conecte o cabo de relé opcional no conector situado na parte traseira do sistema Kebab MkII L.

• Conecte o cabo firmemente para evitar que a impressora seja desconectada durante o funcionamento.

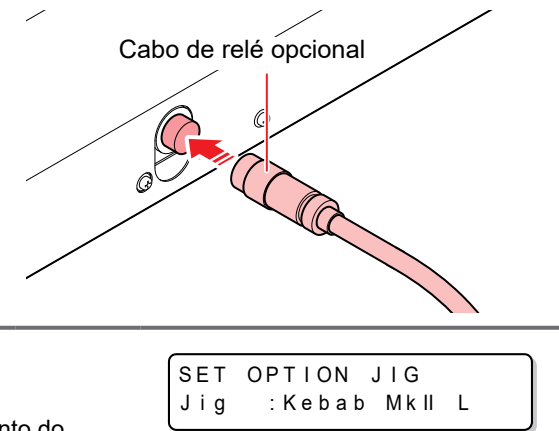

- **9** Pressione a tecla **ENTER**.
  - A impressora irá realizar a operação automática de reconhecimento do sistema Kebab MkII L.

### Remoção do sistema Kebab MkII L da série UJF-7151 plus

Para remover o sistema Kebab MkII L, siga os procedimentos apresentados abaixo:

| 1 | Pressione a tecla (MENU) no modo local.                                                                                                    | MENU 1/3<br>WORK SET >                                                                                                    |
|---|----------------------------------------------------------------------------------------------------|----------------------------------------------------------------------------------------------------|
| 2 | Pressione a tecla <u>ENTER</u> na página<br>[MACHINE SETUP].                                                                                                    | MENU 2/3<br>MACHINE SETUP >                                                                                                    |
| 3 | Pressione 圅 💌 para selecionar a opção [SET OPTION JIG].                                                                                                    | MACHINE SETUP 2/2<br>SET OPTION JIG >                                                                                                    |
| 4 | Pressione a tecla ENTER     .     A mesa descerá.                                                                                                    | SET OPTION JIG<br>COMPLETED : ent                                                                                                    |
|   | (Inportante!) • Quando a tecla ENTER for pressionada, a me<br>exibida na tela. Não pressione a tecla ENTER<br>sido concluídos. Caso pressione a tecla ENTE<br>sido concluída, a impressora irá iniciar, automa<br>reconhecimento do sistema Kebab MkII L. | ensagem "COMPLETED [ent]" será<br>) até que os passos de 1 a 6 tenham<br>R) antes da tarefa de reposição ter<br>aticamente, a operação automática de |
| 5 | Remova o cabo de relé opcional da<br>unidade principal da impressora.                                                                                                    | Cabo de relé opcional                                                                                                    |
| 6 | Remova o cabo de relé opcional da<br>superfície traseira do sistema Kebab MkII.                                                                                                    | Cabo de relé opcional                                                                                                    |

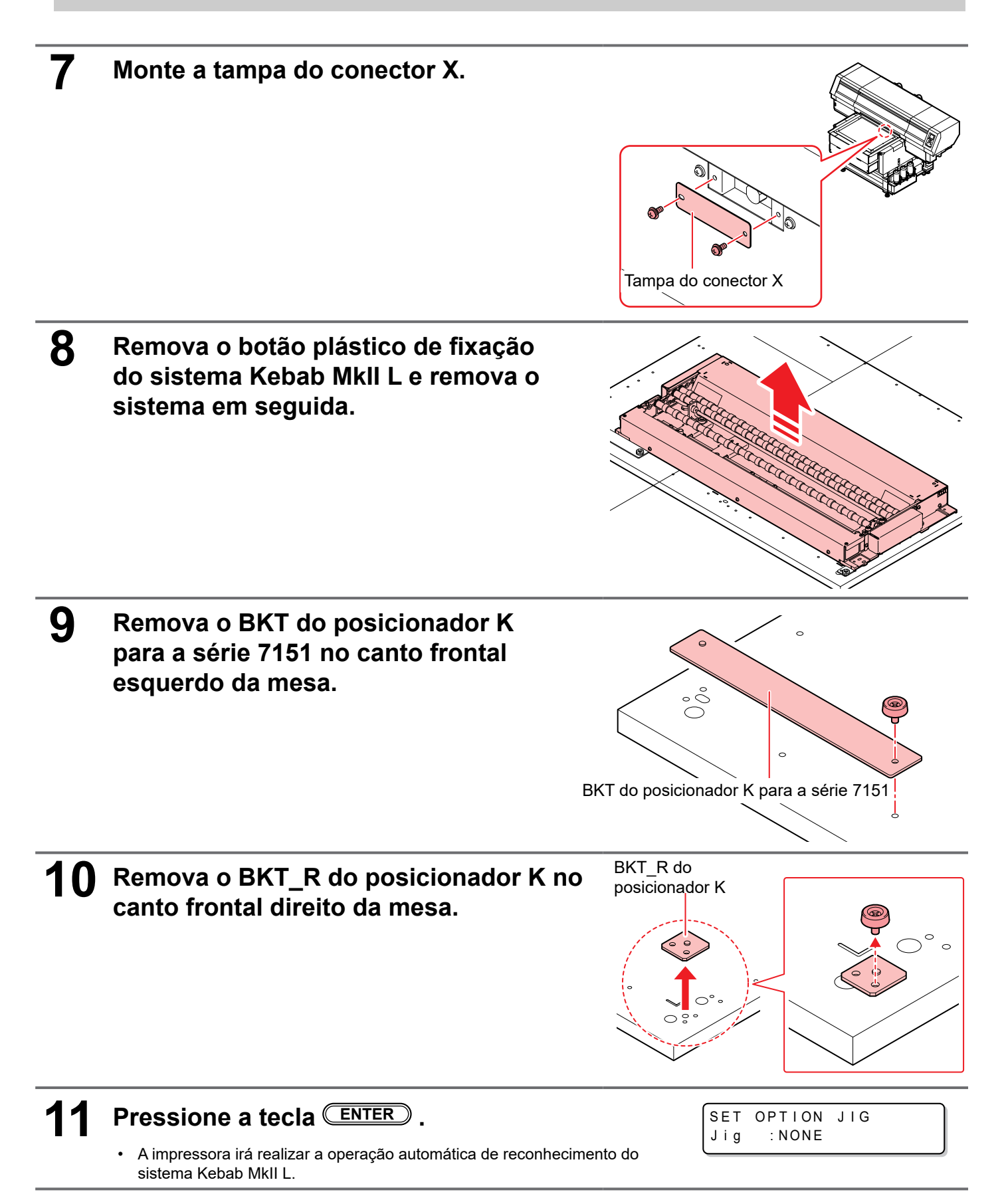

## Inserção de um projeto.

### Inserção de um projeto.

Insira o projeto no plugue.

No caso do sistema Kebab MkII/Kebab MkII L, é possível inserir vários projetos de mesmo diâmetro, ao mesmo tempo.

| 1       | Pressione a tecl                                                                                                    | a (FUNC1)                                                                                 | no mo                                                      | do local.                                                                               | MENU 1/3<br>WORK SET >                                                                                                    |
|---------|----------------------------------------------------------------------------------------------------|-------------------------------------------------------------------------------------------|------------------------------------------------------------|-----------------------------------------------------------------------------------------|----------------------------------------------------------------------------------------------------|
| 2       | Pressione (A) (<br>[WORK SET].                                                                                                    | 💌 para                                                                                    | selecio                                                    | onar                                                                                    | MENU 1/3<br>WORK SET >                                                                                                    |
| 3       | <ul><li>Pressione a tecl</li><li>A mesa descerá.</li></ul>                                                                                                    | a ENTER                                                                                   |                                                            |                                                                                         |                                                                                                    |
| 4       | Mensure o diâm<br>impresso e insir                                                                                                    | etro do p<br>a-o.                                                                         | rojeto                                                     | a ser                                                                                   | WORK SET<br>DIAMETER = 45.7mm                                                                                                    |
|         | <ul><li> Utilizando um paquime</li><li>Faixa de entrada: 10,0</li></ul>                                                                                                    | etro, insira o val $\sim$ 110,0 mm ( $^{(2)}$                                             | or correto.<br>P.54)                                       |                                                                                         |                                                                                                    |
| 5       | <ul> <li>Pressione a tecl</li> <li>Dependendo do diâme<br/>ser inserido no sistema<br/>diâmetro maior) varia.<br/>exibida na tela, insira d</li> <li>Mesa para prender o</li> </ul> | a ENTER<br>tro do projeto, a<br>Kebab MkII/Ke<br>Uma vez que a<br>mesmo seguir<br>projeto | a posição na<br>ebab MkII L<br>posição de<br>ndo as inform | a qual o projeto deve<br>(diâmetro menor ou<br>inserção do projeto é<br>mações da tela. | [Série UJF-7151 plus]<br>Caso o diâmetro seja menor do que 45,0mm<br>WORK SET<br>DIAMETER = 45.7mm<br>Caso o diâmetro seja maior do que 45,0mm<br>WORK SET<br>SET NARROW SPAN : en t |
|         | Diâmetro do projeto                                                                                                    | Menor do qu                                                                               | ie 45mm                                                    | Maior do que                                                                            | [Série UJF-30422MkII/6042MkII]<br>Caso o diâmetro seja menor do que 45 0mm                                                                                                    |
|         | Posição para inserção<br>do projeto                                                                                                    | Diâmetro                                                                                  | menor                                                      | Diâmetro maior                                                                          | SET TABLE SPACER 50<br>SET NARROW SPAN : ent                                                                                                    |
|         | <ul> <li>No caso da série UJF-<br/>na quantidade indicada</li> </ul>                                                                                                    | 3042MkII/6042 <b>I</b><br>a na tabela de a                                                | VIkII, utilize<br>Icordo com                               | eixos de sustentação<br>o diâmetro do projeto.                                          | Caso o diâmetro seja maior que 45,0mm e<br>menor que 65,0mm<br>SET TABLE SPACER 50                                                                                                   |
|         | Diâmetro do pr                                                                                                    | ojeto                                                                                     | Quanti<br>s                                                | dade de eixos de<br>ustentação                                                          | Caso o diâmetro seja maior do que 65.0mm                                                                                                    |
|         | mais de 10 mm e meno                                                                                                    | os de 65 mm                                                                               |                                                            | 1 pc                                                                                    | NO TABLE SPACER                                                                                                    |
|         | 65mm ~ 110n                                                                                                    | าท                                                                                        |                                                            | 0 pc                                                                                    | SET WIDE SPAN : ent                                                                                                    |
| Posição | o para inserção de projeto o                                                                                                    | de diâmetro mo                                                                            | enor                                                       | Posição para inse                                                                       | rção de projeto de diâmetro maior                                                                                                    |
|         |                                                                                                    | Exe<br>inserçã                                                                            | mplo de<br>o de projet                                     |                                                                                         | Exemplo de<br>inserção de projeto                                                                                                    |

de diâmetro menor

inserção de projeto de diâmetro maior

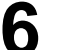

### Inserção de um projeto.

- Siga instruções da tela, insira um projeto na posição de inserção de projeto de diâmetro menor/maior.
- Insira o projeto no lado esquerdo da marca indicadora da posição de origem na placa inferior.
- Quando for necessário realizar impressão várias vezes para reduzir o desalinhamento da impressão, utilize o "suporte para projeto" e realize a operação de "detecção da marca indicadora da posição de origem".
   (227 P.33, P.37)

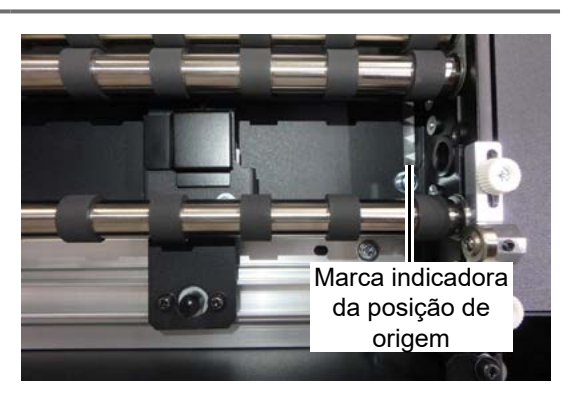

 Durante a inserção do projeto, certifique-se de posicioná-lo de forma que o mesmo não toque na placa lateral direita/esquerda.
 Caso seia realizada impressão com o projeto tocando na placa lateral, ele não poderá ser girado.

Caso seja realizada impressão com o projeto tocando na placa lateral, ele não poderá ser girado corretamente.

 Quando for realizada impressão utilizando projeto de diâmetro menor, remova o suporte para projeto; caso contrário o suporte para projeto e o deslizador podem colidir entre si. (@ P.36)

### Pressione a tecla ENTER.

- O projeto será inserido e o equipamento irá retornar ao modo LOCAL ao pressionar a tecla (END/POWER).
- Configure a posição inicial da impressão durante a definição do ponto de origem para realização de impressão do projeto na impressora. (27 P.41)
- Detecta a marca indicadora da posição de origem quando a função de detecção da marca indicadora da posição de origem é definida para ON (ligado).

## Tenha cuidado ao utilizar um projeto de diâmetro diferente do projeto utilizado anteriormente

Ao utilizar o sistema Kebab MkII/Kebab MkII L com a série UJF-3042 MkII/UJF-6042 MkII, se desejar alterar o projeto como abaixo, é necessário remover uma vez o sistema Kebab MkII/Kebab MkII L e conectá-lo novamente após ajustar a quantidade de eixos de sustentação da mesa.

| Alterar o diâmetro do projeto  | Alterar a quantidade de eixos de sustentação |
|--------------------------------|----------------------------------------------|
| menos de 65 mm → 65 mm ou mais | Mudar para 0 pc                              |
| 65 mm ou mais → menos de 65 mm | Mudar para 1 pc                              |

Para os procedimentos de instalação e desmontagem, leia a seção "Instalação do sistema Kebab MkII".

## Utilização do suporte para projeto

O suporte para projeto é capaz de restringir a mudança horizontal do projeto durante sua rotação e reduzir o desalinhamento da impressão, que ocorre durante a realização de impressão, várias vezes.

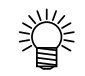

- Utilize-o para trabalhar com projetos que apresentam diâmetro maior.
- Para for realizada a impressão de um projeto de diâmetro menor, remova o suporte para projeto.
  Talvez não seja possível utilizar o suporte para projeto, mesmo para projetos de diâmetro maior, dependendo do formato do projeto.

Solte o parafuso do suporte para projeto esquerdo e desloque-o até a posição, onde, ele não colida com o projeto a ser inserido.

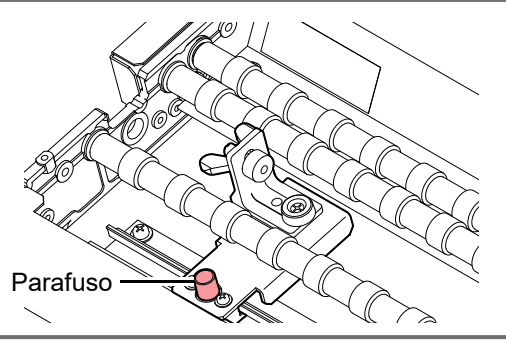

2 Solte um pouco os parafusos (2) que estão prendendo o suporte para projeto direito.

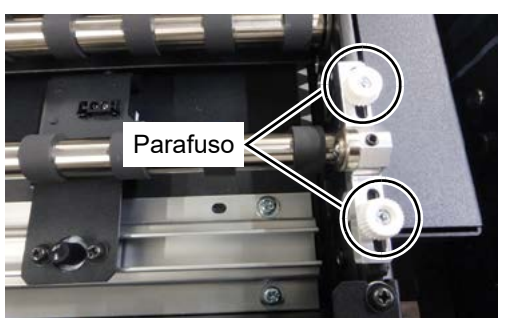

## 3 Insira o projeto próximo ao suporte para projeto direito.

Em seguida, certifique-se de que o projeto e o suporte para projeto estão posicionados um pouco distantes um do outro, para que seja possível ajustar o suporte para projeto direito.

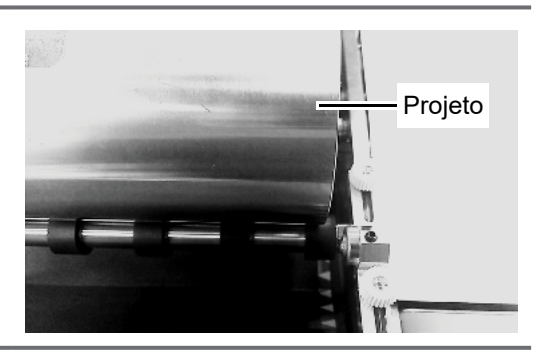

- **4** Desloque a esfera do suporte para projeto direito, de forma que ela fique alinhada com a parte plana da lateral do projeto.
  - Caso ela seja alinhada com o lado desnivelado, a impressão pode ser afetada; alinhe-a com a parte mais plana possível.

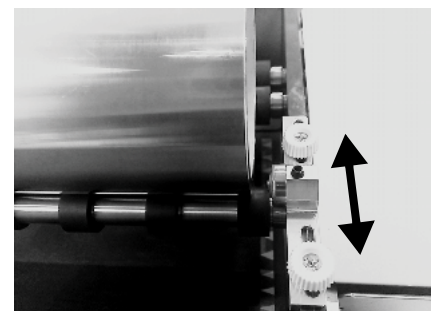

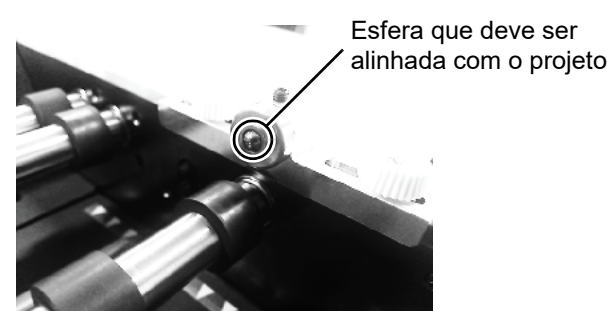

**5** Aperte os parafusos (2) que estão prendendo o suporte para projeto direito.

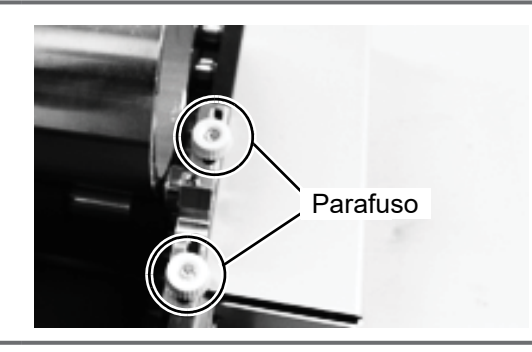

## Posicione a esfera do suporte para projeto direito próximo ao projeto inserido.

Posicione o suporte para projeto

ajustar o suporte para projeto esquerdo mais tarde.

esquerdo próximo ao projeto inserido.

 Posicione o projeto inserido e o suporte para projeto esquerdo a vários centímetros de distância um do outro, para que seja possível

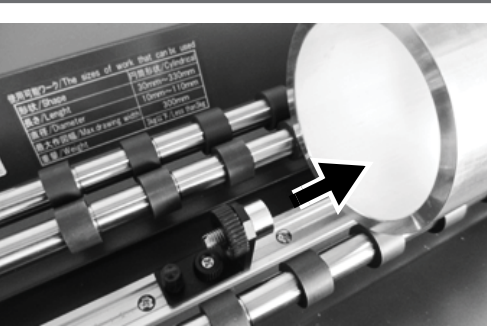

## Alinhe a altura da esfera do suporte para projeto esquerdo com a parte

## plana da lateral do projeto. Solte o parafuso do suporte da esfera, ajuste a altura e, em seguida, aperte a porca.

Caso ela seja alinhada com o lado desnivelado, a impressão pode ser afetada; alinhe-a com a parte mais plana possível.

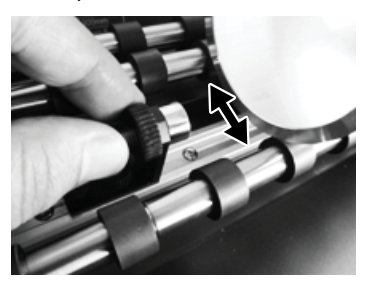

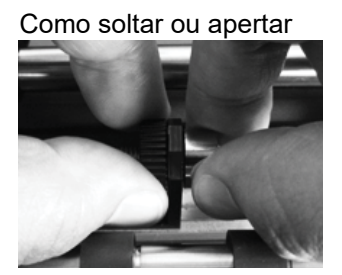

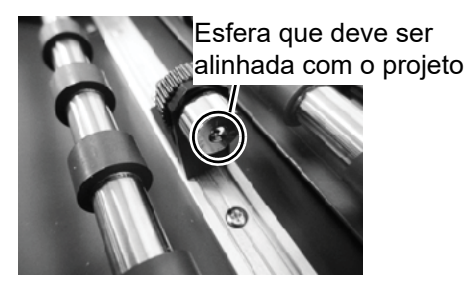

### 9

8

6

Deslize o suporte para projeto esquerdo e posicione a esfera do suporte para projeto esquerdo, levemente, sobre o projeto.

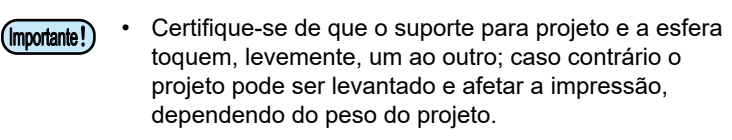

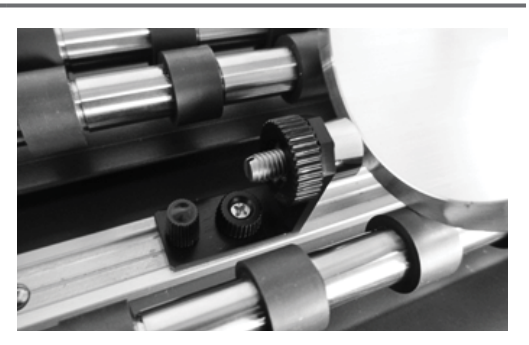

## Aperte o parafuso do suporte para projeto esquerdo

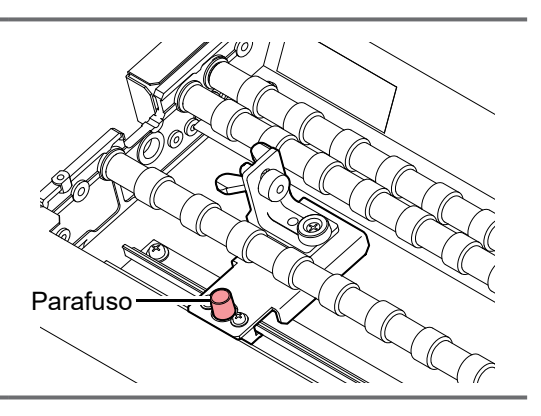

## Remoção do suporte para projeto

Quando for realizada impressão de um projeto de diâmetro menor, remova o suporte para projeto para evitar que ele colida com o cabeçote de impressão ou deslizador.

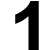

### Remova o suporte para projeto direito.

 Solte e remova os parafusos de fixação do suporte para projeto direito.

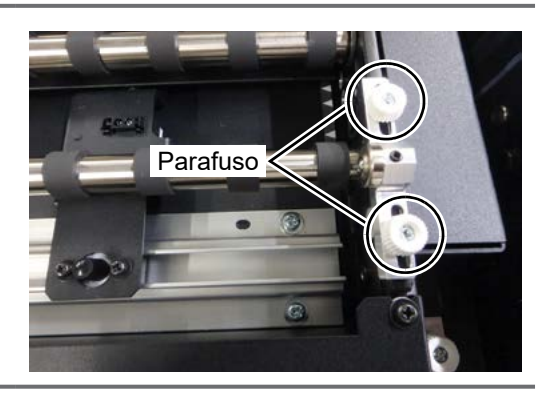

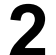

Remova o suporte para projeto esquerdo.

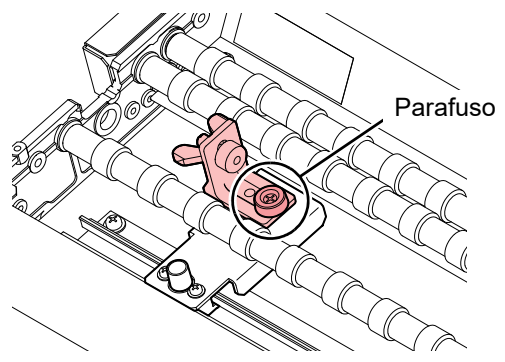

## Utilização da função de detecção da marca indicadora da posição de origem

Quando for utilizada a função de detecção da marca indicadora da posição de origem, a marca indicadora da posição de origem do projeto será detectada em cada impressão. É possível reduzir o desalinhamento da impressão na direção de rotação do projeto, alinhando o ponto inicial da impressão. Para utilizar a função de detecção da marca indicadora da posição de origem, é necessário configurar a impressora, através do procedimento apresentado a seguir.

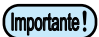

- A função de detecção da marca indicadora da posição de origem está disponível somente para projetos que apresentam diâmetro maior.
- Quando a impressora for desligada, a configuração da função de detecção da marca indicadora da posição de origem será redefinida. Caso deseje utilizar novamente a função de detecção da marca indicadora da posição de origem, configure a impressora novamente após ela ser ligada.

### Configuração da função de detecção da marca indicadora da posição de origem

| 1 | Pressione a tecla (FUNC1) no modo local.                                                                                                    | MENU 1/3<br>WORK SET >           |
|---|----------------------------------------------------------------------------------------------------|----------------------------------|
| 2 | Pressione 🞑 💌 para selecionar a<br>opção [SETUP] (Configuração).                                                                                                    | MENU 2 / 3<br>SET UP >           |
| 3 | Pressione a tecla ENTER.                                                                                                    |                                  |
| 4 | Pressione 🞑 💌 para selecionar a<br>opção [Kebab Tool] (Ferramenta Kebab).                                                                                                    | SET UP 3/3<br>Kebab Tool >       |
| 5 | Pressione a tecla ENTER.                                                                                                    |                                  |
| 6 | <ul> <li>Pressione a tecla ENTER</li> <li>Selecione a opção da função de detecção da marca indicadora da posição de origem.</li> </ul>                                                                                                    |                                  |
| 7 | <ul> <li>Pressione  para selecionar "ON" ou "OFF".</li> <li>Quando a opção ON for selecionada, a marca indicadora da posição de origem será detectada nos seguintes casos:</li> <li>(1) Antes da impressão.</li> <li>(2) Após o projeto desejado ser inserido.</li> <li>(3) Quando as configurações do ponto de origem do sistema Kebab forem exibidas.</li> </ul> | Kebab Tool<br>OrginMarkSearch ON |
| 8 | <ul> <li>Pressione a tecla ENTER .</li> <li>Configure a função de detecção da marca indicadora da posição de origem.</li> <li>Pressione END várias vezes para concluir a configuração.</li> </ul>                                                                                                    |                                  |

### Utilização da marca indicadora da posição de origem

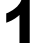

### Insira a marca indicadora da posição de origem no projeto.

 Utilize fita com largura de 12 mm ou mais longa e 25 mm ou mais curta ou de comprimento de 15 mm como a marca indicadora da posição de origem e insira-a no projeto.

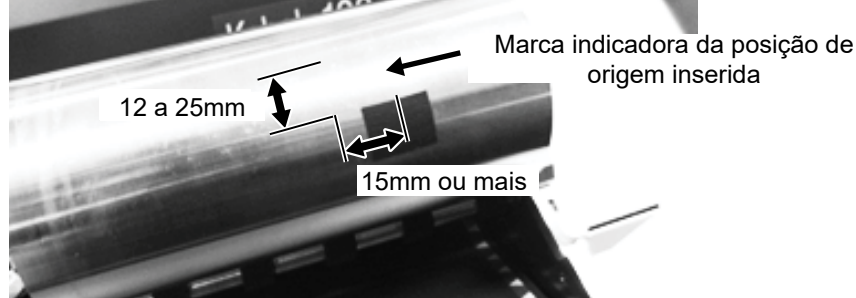

(Importante!)

Devem ser utilizadas fitas de tipos diferentes para inserir a marca indicadora da posição de origem, dependendo da superfície do projeto.

- No caso de projeto com superfície de alta refletividade, tal como alumínio, utilize fita de baixa refletividade, tal como a fita preta fornecida.
- No caso de outros projetos, utilize fita de alta refletividade, tal como a fita de alumínio fornecida.
- Caso o projeto não seja detectado corretamente, caso, por exemplo, ele inclua desenhos e assim por diante, cole fita preta ao redor do projeto e utilize fita de alumínio como a marca indicadora da posição de origem na fita preta.

Recomendamos que não seja realizada impressão na área próxima ao local onde foi inserida a marca indicadora da posição de origem.

 Isso, pois você pode confundir a parte impressa com a marca indicadora da posição de origem da segunda impressão em diante.

2 Remova a tampa do sensor da marca indicadora da posição de origem

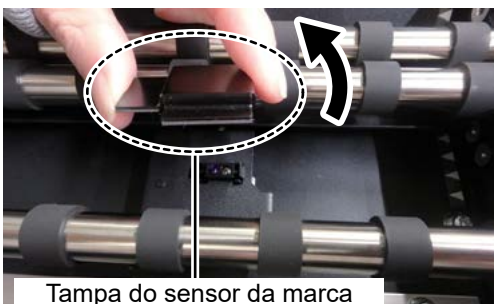

indicadora da posição de origem

3 Solte os parafusos de fixação do sensor da marca indicadora da posição de origem.

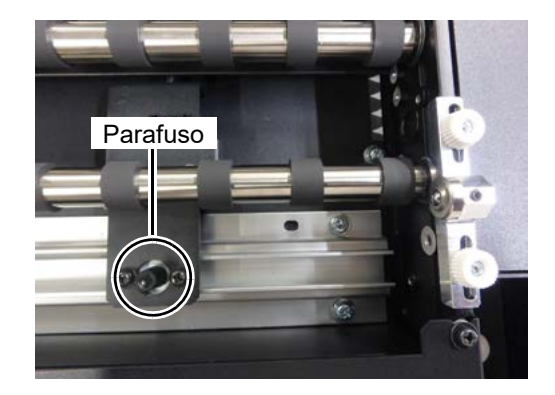

### 4 Alinhe as posições da marca indicadora da posição de origem do projeto e do sensor da marca indicadora da posição de origem

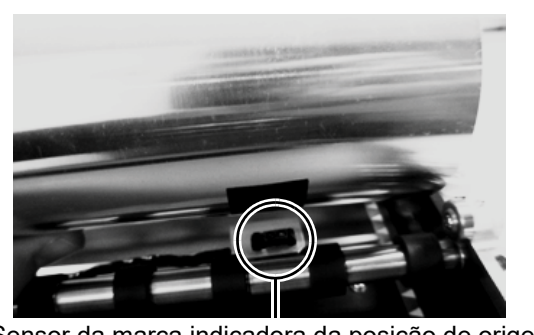

Sensor da marca indicadora da posição de origem

## 5 Aperte os parafusos e prenda o sensor da marca indicadora da posição de origem.

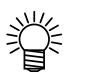

 Você pode verificar o sensor da marca indicadora da posição de origem e a marca da posição de origem através das configurações do projeto e do Kebab.

## Quando não for utilizado o sensor da marca indicadora da posição de origem

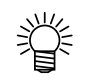

• O sensor da marca indicadora da posição de origem é fixado através da utilização de imãs.

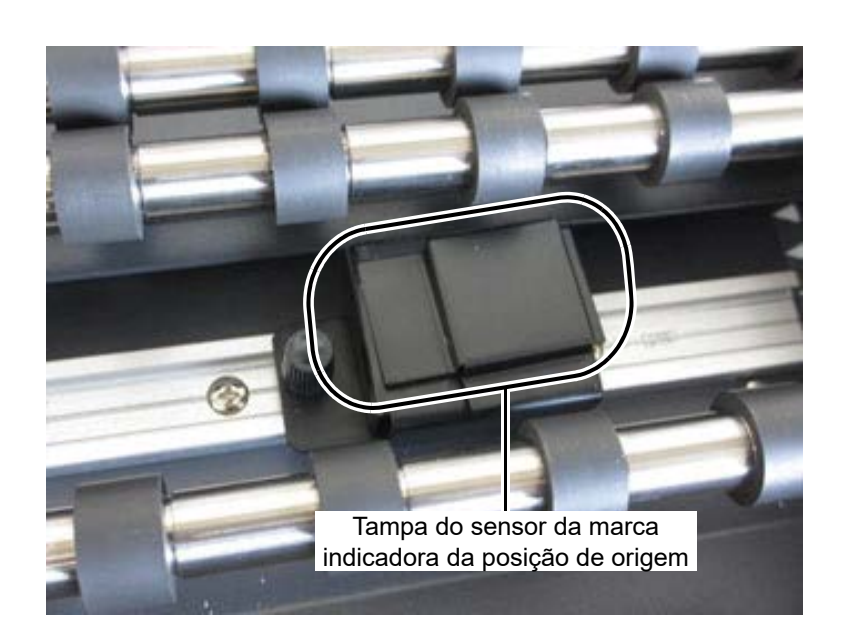

### Como solucionar o erro "ERROR 524 WORK ORIGN MARK"

O erro "ERROR 524 WORK ORIGN MARK" ocorre quando a marca indicadora da posição de origem não pode ser detectada em decorrência de anormalidade durante a operação de detecção da marca indicadora da posição de origem.

Siga os procedimentos descritos na tabela abaixo para resolver o problema. Caso o problema não seja solucionado, entre em contato com o distribuidor ou uma de nossas filiais.

| Causa                                                                                                    | Solução                                                                                                    |  |  |
|----------------------------------------------------------------------------------------------------|----------------------------------------------------------------------------------------------------|--|--|
| A tampa do sensor da marca indicadora da posição de origem está instalada.                                                                                                    | Remova a tampa quando for utilizar o sensor da marca indicadora da posição de origem. 🐨 P.38                                                                                                    |  |  |
| A marca indicadora da posição de origem do projeto e a<br>posição do sensor não correspondem.                                                                                                    | Alinhe novamente a marca indicadora da posição de origem com a posição do sensor.                                                                                                    |  |  |
| A marca indicadora da posição de origem não pode ser<br>identificada, devido a refletividade da superfície do projeto<br>ser a mesma da marca indicadora da posição de origem.                            | Utilize uma fita diferente (fita preta caso seja utilizada fita<br>de alumínio, fita de alumínio caso seja utilizada fita preta).<br>Caso ela ainda não possa ser identificada, utilize fita de<br>alumínio como a marca indicadora da posição de origem,<br>após colar uma volta de fita preta.      |  |  |
| Existem marcas e desnivelamento na superfície do<br>projeto. (Marcas e desnivelamento na superfície do<br>projeto podem acarretar problema de identificação da<br>marca indicadora da posição de origem). | No caso das marcas, utilize fita de alumínio como a<br>marca indicadora da posição de origem, após colar uma<br>volta de fita preta.<br>No caso da diferença de nivelamento, insira a marca<br>indicadora da posição de origem em uma circunferência<br>da superfície, onde, não haja desnivelamento. |  |  |
| A marca indicadora da posição de origem não pode ser detectada, pois é muito grande ou muito pequena.                                                                                                    | Insira uma marca indicadora da posição de origem de tamanho adequado. 🖙 P.38                                                                                                    |  |  |
| O projeto não é girado durante a operação de detecção<br>da marca indicadora da posição de origem.                                                                                                    | Verifique se alguma coisa está impedindo que o projeto seja girado.                                                                                                    |  |  |
| O sensor da marca indicadora da posição de origem está sujo.                                                                                                    | Limpe o sensor. ( P.53<br>Caso a sujeira não possa ser removida após a limpeza<br>e seja exibida uma mensagem de erro, entre em contato<br>com o distribuidor ou uma de nossas filiais.                                                                                                    |  |  |
| Uma luz forte é projetada no sensor da marca indicadora da posição de origem quando a marca é detectada.                                                                                                  | Altere a direção da luz ou feche as cortinas das janelas,<br>de modo que a luz forte não seja projetada no sensor.                                                                                                    |  |  |

Kebab OrginSet

## Configuração da posição inicial da impressão

opção [Kebab Origin Set] (Configuração

da Posição de Origem do Kebab).

| 1 | Pressione a tecla (MENU) no modo local. | MENU<br>WORK SET       | 1 / 3 |  |
|---|-----------------------------------------|------------------------|-------|--|
| 2 | Pressione 🔺 💌 para selecionar a         | MENU<br>Kabab OrginSat | 1 / 2 |  |

- O menu [Kebab Origin Set] é exibido somente durante a instalação do sistema Kebab MkII (MkII L).
- Insira o diâmetro do projeto antes de selecionar o menu, pois a altura da mesa varia dependendo do diâmetro. ( @P.31)
- 3

### Pressione a tecla ENTER.

- A mesa será movida para cima e para baixo dependendo do diâmetro do projeto e a mesa será movida para frente. Caso a mensagem de erro "WORK High" seja exibida enquanto a mesa é deslocada para frente, consulte a P.31 "Inserção de um projeto"
- na página 14 e insira, novamente, o diâmetro do projeto e, em seguida, comece do passo 1.
- Uma vez que a mesa pare de se mover, o modo será alternado para o modo de configuração do ponto de origem do sistema Kebab.
- Quando [OriginMarkSearch] estiver definido como "ON", inicie a detecção da marca indicadora da posição de origem.

- Desloque a marca de indicação luminosa para onde deseja iniciar a impressão e, em seguida, defina a posição do ponto de origem.
- Quando as teclas São pressionadas, o deslizador é movido na horizontal.
- Quando as teclas São pressionadas, o projeto inserido no sistema Kebab é girado.

Pressione a tecla (ENTER) após o ponto de origem ser determinado.

• O ponto de origem será alterado.

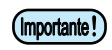

 Caso pressione a tecla [END] sem pressionar a tecla [ENTER], as configurações realizadas até o passo 4 serão canceladas e o projeto inserido no sistema Kebab será girado e deslocado de volta a posição inicial, antes do menu de configurações ser utilizado.

| ORIGIN | SET | UP |
|--------|-----|----|
| 0.     | 0   |    |

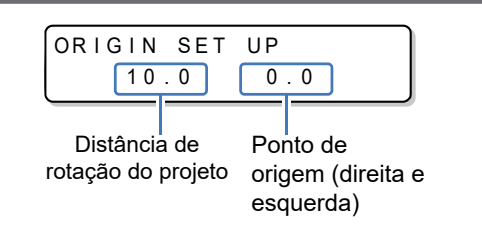

| ORIGIN  | SET | UP |  |
|---------|-----|----|--|
| Y = 3 ( | 0 0 |    |  |

## Criação de informações para impressão

Cria informações que serão impressas no projeto.

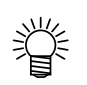

- · Cria informações que serão impressas nos formatos abaixo:
- PS, EPS, TIFF, JPEG, BMP e PDF1.4
- Elabora as informações de desenvolvimento do projeto destinadas a impressão.

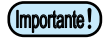

Recomendá-se que as informações destinadas a impressão sejam criadas no tamanho de impressão real.
 Caso o tamanho seja aumentado ou reduzido após as informações destinadas a impressão serem lidas utilizando o RasterLink6, a proporção de aspecto da imagem pode ser alterada, e assim por diante.

### Medição da dimensão do projeto

Primeiro, meça o tamanho do projeto.

É necessário verificar os tamanhos abaixo antes de realizar a impressão.

- Tamanho da ilustração a seguir (A: circunferência do projeto, B: altura do projeto)
- Tamanho das informações de impressão a serem impressas no projeto
- (Circunferência do projeto =A / Altura do projeto =B)

Altura e largura do diagrama de desenvolvimento

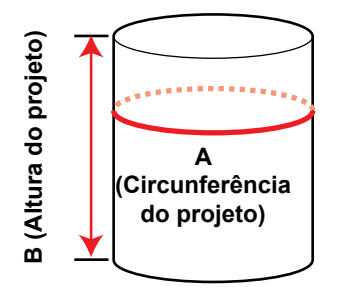

B (Altura do projeto)

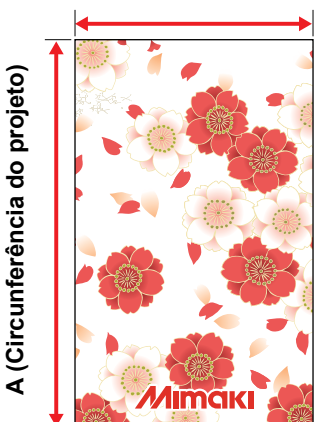

## Teste de impressão

Antes de realizar a impressão, realize um teste de impressão e verifique se não ocorreram defeitos de impressão, tal como obstrução de bocal (ausência de impressão ou bocal com defeito).

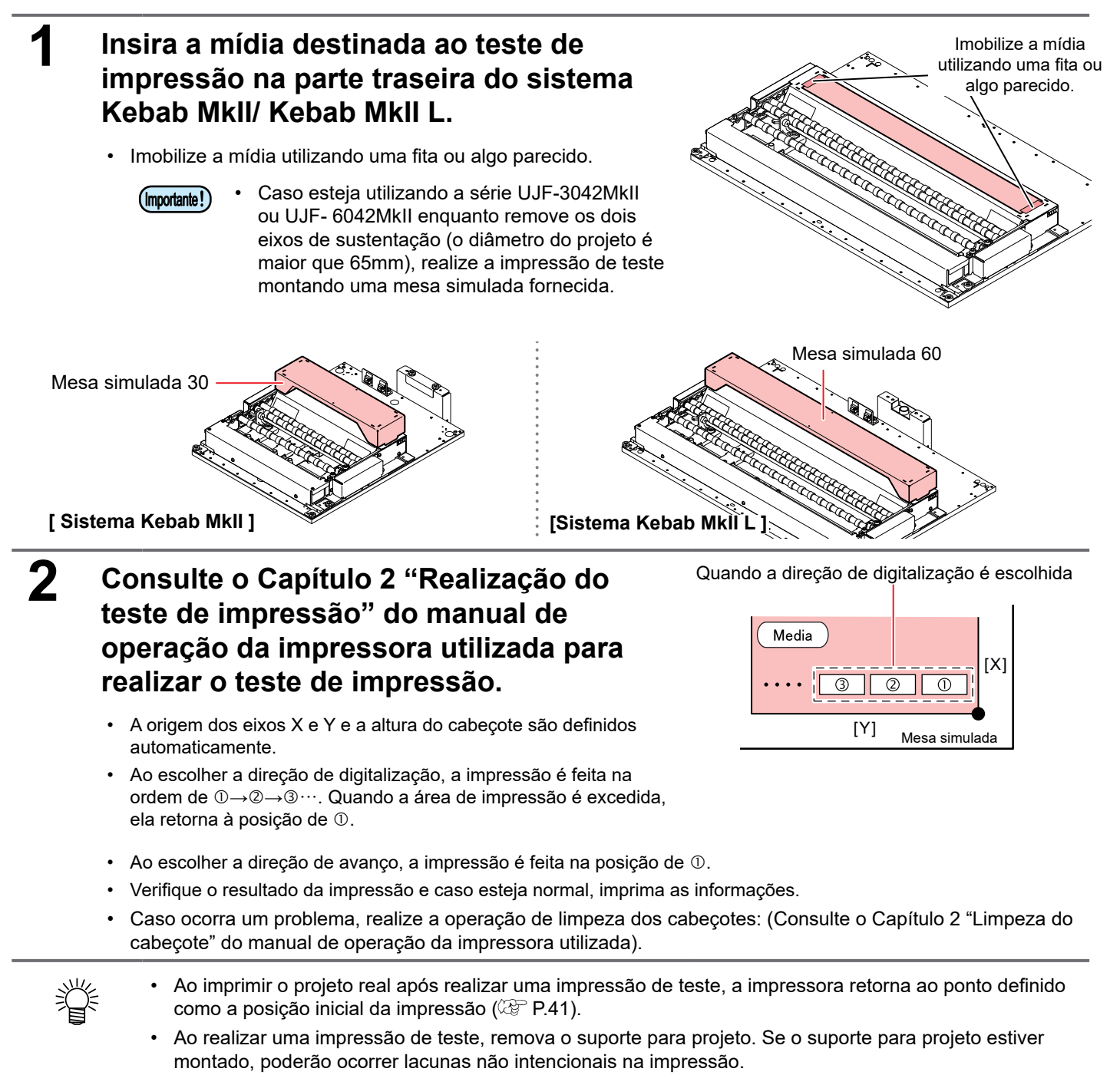

Ativação da função de impressão do sistema Kebab

## Ativação da função de impressão do sistema Kebab

Para realizar impressão utilizando o sistema Kebab MkII/Kebab MkII L, é necessário ativar a função de impressão do sistema Kebab no RasterLink6.

| 1 | Selecione o menu [Enviroments]<br>(Ambiente) e a opção [Printer                                                                                                    | RasterLink6<br>File Function Tool Environments                                                                                                    |
|---|----------------------------------------------------------------------------------------------------|----------------------------------------------------------------------------------------------------|
|   | Management] (Gerenciamento de<br>Impressoras).                                                                                                    | Working Disk (C:\MijSt Auto Execution 19%<br>Ontion 7 Printer Printer Management Job List 4 Arranged L                                                                                                    |
|   | <ul> <li>A caixa de diálogo "Printer Management" será exibida.</li> </ul>                                                                                                    | Status<br>Clicar                                                                                                    |
| 2 | <ul> <li>Clique na impressora a ser utilizada e,<br/>em seguida, clique no botão [Function<br/>icon] (Função).</li> <li>A caixa de diálogo "Function icon setting" (Configuração de<br/>funções) será exibida.</li> </ul> | Printer Management                                                                                                    |
| 3 | Marque a caixa de seleção da função<br>"Kebab Jig Print".                                                                                                    | Function icon setting       Function icon     Function name     Appearance       Crop     Image: Crop     Image: Crop       Image: Crop     Image: Crop     Image: Crop       Image: Crop     Image: Crop     Image: Crop       Ima |
| 4 | Clique em [OK].                                                                                                    | Layer     Color Replacement     Duplication     Duplication     Delete     Delete     Large Middle      Small     Show (Function) menu at main window     2.Clique     K Cancel                                                                                                    |

### **5** Clique em [Close] (Fechar) e conclua o Gerenciamento de Impressoras.

• O ícone da função "Kebab Jig Print" será exibido.

## Impressão de uma imagem a partir de informações criadas

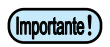

 Quando for realizada impressão de um projeto que seja leve ou apresente desnivelamento, as informações podem não ser impressas com precisão, devido ao fato de ocorrer deslizamento do projeto em decorrência de pouco atrito, rolos e assim por diante.

Recomenda-se que seja realizado um teste de impressão utilizando uma amostra do projeto antes de realizar a impressão definitiva do mesmo.

Leia atentamente este manual, bem como o guia de referência do RasterLink 6.

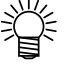

É possível ajustar a dimensão das informações destinadas a impressão, criando a tarefa de ajuste do tamanho da impressão, com base no projeto, no RasterLink6 (Crie a tarefa de medição da circunferência).

 Utilizando o RasterLink6, uma tarefa será criada automaticamente com base no diâmetro do projeto que foi inserido, visando verificar o tamanho a ser utilizado na impressão do projeto. (22 P.48)

### Como iniciar a operação de impressão

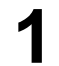

### Insira o projeto a ser utilizado no ajuste.

- Consultando a P.31 "Inserção de um projeto", insira um projeto.
- Meça, antecipadamente, o tamanho do projeto a ser impresso e crie as informações de impressão que correspondam perfeitamente a circunferência e a altura do projeto. ( P.42 "Criação de informações para impressão")

2

Δ

### Pressione a tecla (REMOTE) no modo local da impressora.

- O equipamento entra no modo remoto, e as informações do computador podem ser recebidas.
- A altura da mesa é exibida.

### **3** Crie as informações destinadas a impressão utilizando o RasterLink6.

· Selecione o menu [File] (Arquivo) e depois a opção [Open] (Abrir).

### Selecione o arquivo a ser impresso e, em seguida, clique em [Open] (Abrir).

• O arquivo será lido e exibido na lista de tarefas.

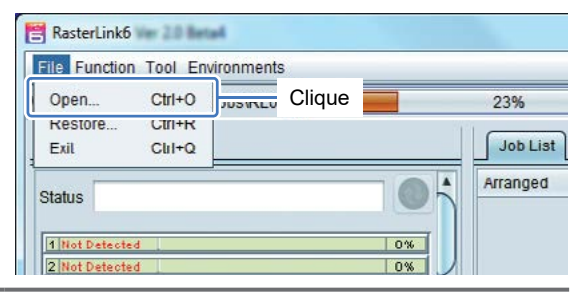

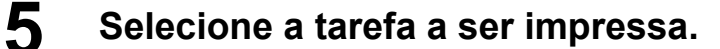

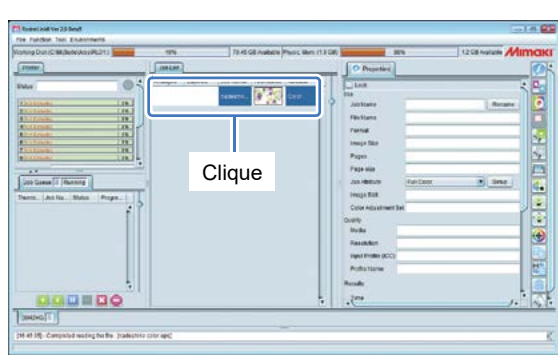

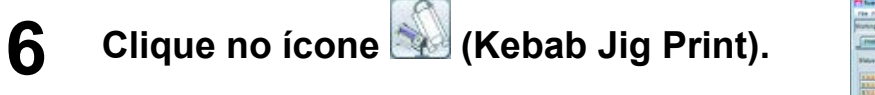

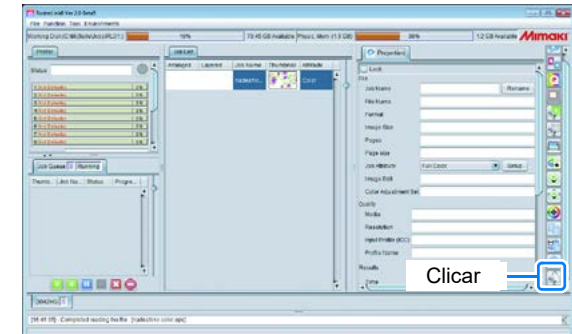

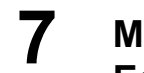

### Marque a caixa de seleção "Kebab Edit".

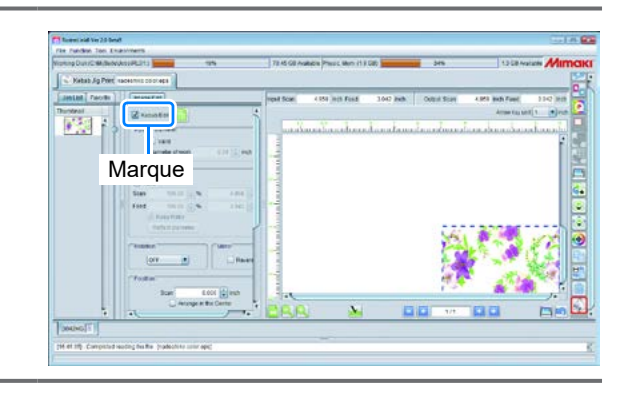

# 8 Clique no ícone 🛅 (Exection) (Executar).

- O menu [Execution] (Executar) será exibido.
- Selecione a opção [RIP and Print] ou [Immediate Print] (Imprimir Direto) e clique em [Start] (Iniciar).

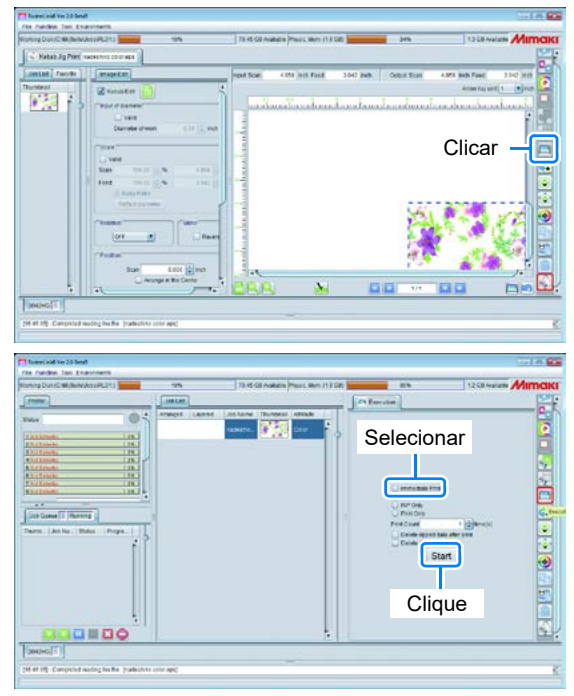

### Transmita as informações a serem impressas a partir do computador.

• As condições de impressão serão exibidas.

9

Com relação ao método de transmissão de informações, consulte o manual de operação do software de impressão.

#### [Série UJF-30422MkII/6042MkII]

#### [Série UJF-7151 plus ]

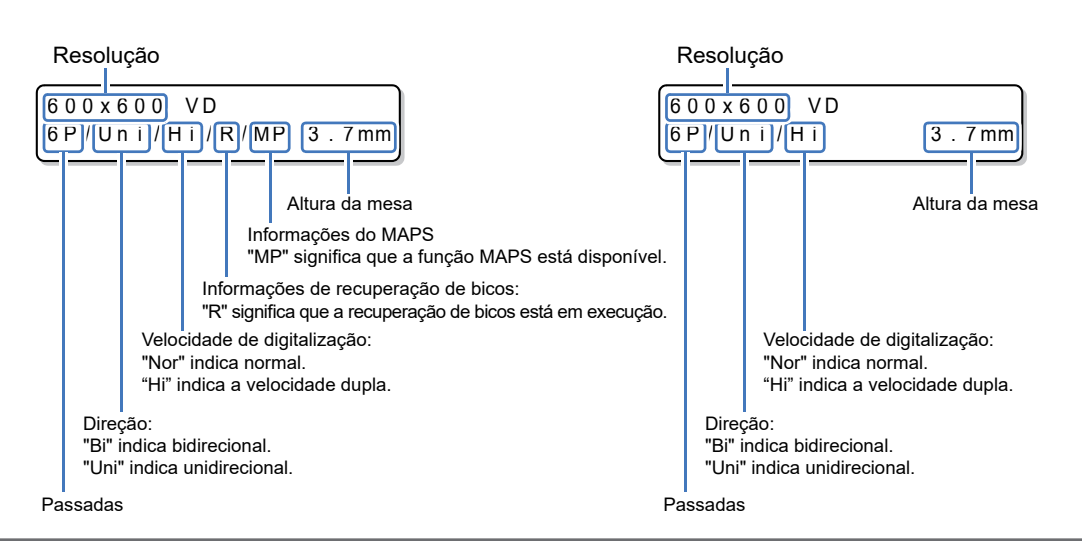

### **10** Início da impressão.

### **1** Remova a mídia após a conclusão da impressão.

### Interrupção da impressão

Para interromper a impressão, pare a operação de impressão e apague as informações recebidas do equipamento.

### Interrompa as informações que estão sendo enviadas pelo computador.

| 2 | Pressione a tecla <b>(FUNC3)</b> durante a impressão.                     | <local><br/>!DATA REMAIN</local> | 13:32     |
|---|---------------------------------------------------------------------------|----------------------------------|-----------|
|   | <ul> <li>A operação de impressão será interrompida.</li> </ul>            |                                  |           |
| 3 | Após pressionar a tecla <u>SEL</u> , pressione a tecla <u>DATACLEAR</u> . | DATA CLEAR<br>EXECUTE            | < E N T > |
| 4 | Pressione a tecla ENTER.                                                  | * * DATA CLEA                    | AR **     |

 As informações recebidas serão apagadas e o equipamento irá retornar ao modo local.

## Utilização da tarefa de ajuste do tamanho da impressão (Criação da tarefa de medição da circunferência) e verificação do tamanho real da impressão.

É difícil saber o tamanho da impressão utilizando as informações reais de impressão, utilize a tarefa de ajuste do tamanho da impressão (crie a tarefa de medição da circunferência).

Quando for utilizada a tarefa de medição da circunferência, o projeto será impresso, assim como é mostrado na ilustração a direita.

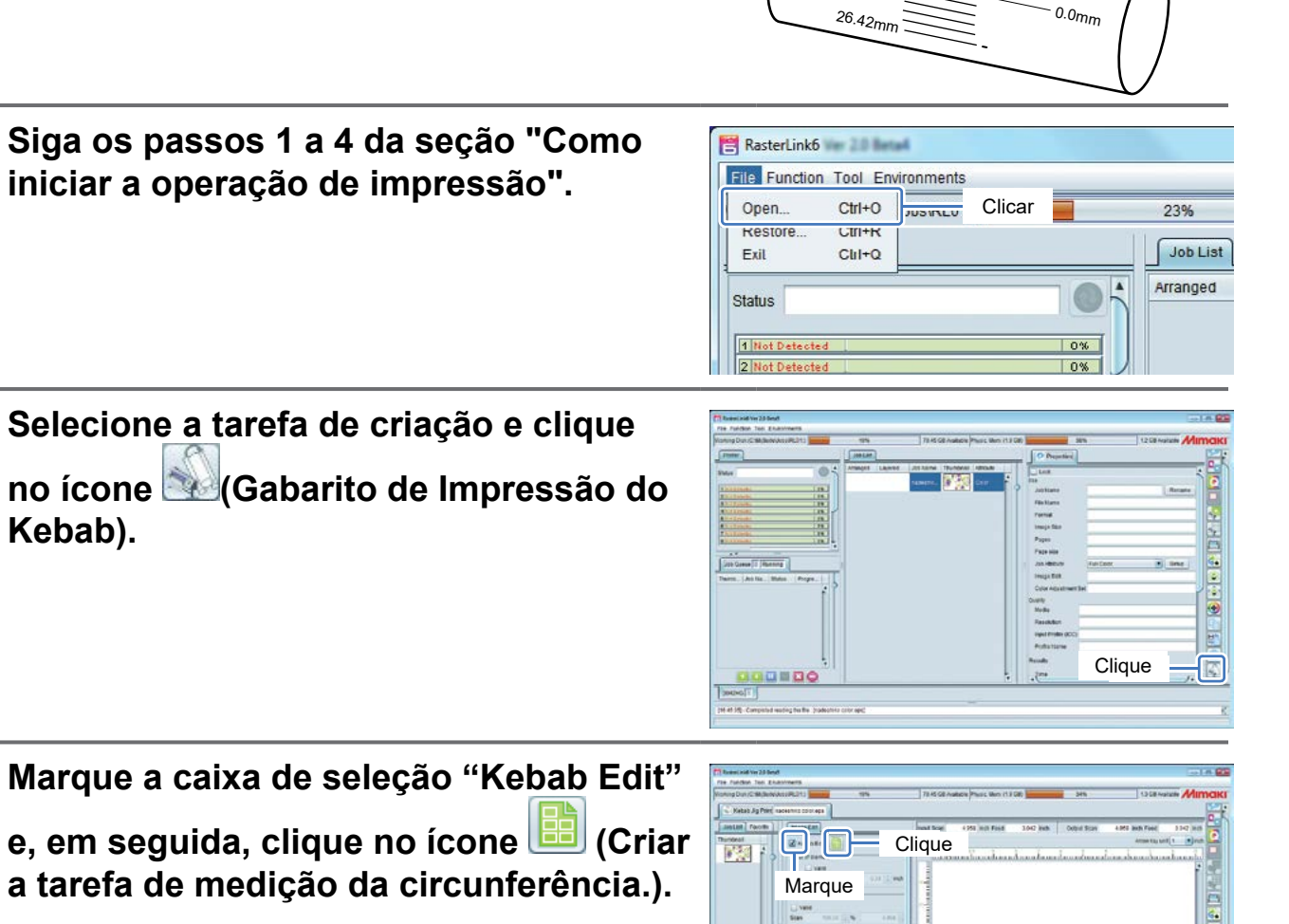

36.42m

<sup>31.42mm</sup>

 A caixa de diálogo Create Circumference measure Job (Criar tarefa de medição de circunferência) será exibida.

2

3

# 4 Insira o diâmetro do projeto e a largura e cor das linhas a serem impressas.

| Diameter of work | 10.0 Hin Insi                               | a o diâm | etro do proieto.                                                                                                    |
|------------------|---------------------------------------------|----------|----------------------------------------------------------------------------------------------------|
| Scale length     | 10 in Insi                                  | a o com  | primento da escala.                                                                                                    |
| Line width       | 0.5 <mark>- point inc</mark><br>0 - м<br>ОК | Cance    | <ul> <li>Insira a largura da<br/>linha. (A espessura da<br/>linha é exibida no lada<br/>direito em pol.)</li> <li>Selecione a cor<br/>e a densidade.</li> </ul> |
|                  |                                             |          |                                                                                                    |
| <b>Testa</b>     |                                             |          |                                                                                                    |

**5** Clique em [OK].

| Diameter of work | 10.0  | ÷m          | m    |    |        |
|------------------|-------|-------------|------|----|--------|
| Scale length     | 20    | ∲ m         | m    |    |        |
| Line width       | 0.5   | <b>₽</b> pc | oint | in | h      |
| Color 100        | 9 - 0 | 6           |      |    |        |
|                  |       |             | Ок   |    | Cancel |
|                  |       |             | _    |    |        |
|                  |       |             |      |    |        |

6 Selecione a lista de tarefas e, em seguida, clique na tarefa de medição de circunferência que você criou.

|                                                                                                    | Ing David Midle WaterPoints Manage                                                                              | 178 AS GB ANRIGH Phil                  | ac Man (1908)                                                                                                    | 34%                  | 13 CB Autum Milmo                                                                                                    |
|----------------------------------------------------------------------------------------------------|----------------------------------------------------------------------------------------------------|----------------------------------------|----------------------------------------------------------------------------------------------------|----------------------|----------------------------------------------------------------------------------------------------|
|                                                                                                    | utter,                                                                                                    | inter.                                 | O Prepetie                                                                                                    | -                    |                                                                                                    |
|                                                                                                    | - 0 <sup>-1</sup>                                                                                               | Armont Lawrent Jost Name Thursdean All | in in in in its in its | and a second         | 1                                                                                                    |
|                                                                                                    | All Streets 198                                                                                                 | Calaboration (Calaboration)            | file Name                                                                                                    | Kitabari             |                                                                                                    |
|                                                                                                    | director (10.)                                                                                                  |                                        | Furnat                                                                                                    | PCP                  |                                                                                                    |
|                                                                                                    | direk. DL                                                                                                    |                                        | Prost                                                                                                    | -                    |                                                                                                    |
|                                                                                                    | The second second second second second second second second second second second second second second second se |                                        | Face size                                                                                                    | 110+121-08           | E                                                                                                    |
|                                                                                                    | to Game IT Parenty 1                                                                                            | Clique                                 | 10.480.0                                                                                                    | Full Caler           | in sear (                                                                                                    |
|                                                                                                    | ers Lieblig Mater Prope                                                                                         | 1                                      | Cox Adjustre                                                                                                    | entited thankers     |                                                                                                    |
|                                                                                                    | 29                                                                                                    |                                        | (Date)                                                                                                    |                      |                                                                                                    |
|                                                                                                    | 12                                                                                                    |                                        | 3htBa                                                                                                    | 0.00101              |                                                                                                    |
|                                                                                                    |                                                                                                    |                                        | PassAlleri                                                                                                    | 720 × 800 VC         |                                                                                                    |
|                                                                                                    |                                                                                                    |                                        | ingut Profile (K                                                                                                    | DOI NORK-SalsCMV-Jen | Internet in the second second se |
|                                                                                                    |                                                                                                    |                                        | 2158 + Forme                                                                                                    | 0.0 343-0803 (1165   | ac per province                                                                                                    |
|                                                                                                    |                                                                                                    |                                        | Deside                                                                                                    |                      |                                                                                                    |
|                                                                                                    | 1                                                                                                    |                                        | 1814                                                                                                    |                      |                                                                                                    |
| NUMBER OF THE OWNER OF THE OWNER OF THE OWNER OF THE OWNER OF THE OWNER OF THE OWNER OF THE OWNER OF THE OWNER |                                                                                                    |                                        |                                                                                                    |                      | 1.11                                                                                                    |
|                                                                                                    | MING                                                                                                    |                                        |                                                                                                    |                      |                                                                                                    |

### Realize a operação do passo 8 "Como iniciar a operação de impressão" e imprima as informações.

- Verifique o resultado da impressão e a circunferência.
- Quando a impressão definitiva das informações for realizada, corrija, antecipadamente, as informações com base na circunferência que foi verificada ou clique no botão "Reflect diameter" (Refletir diâmetro) na [Scale] (Escala).

8

### Verifique o resultado da impressão.

- Quando for realizada a impressão da tarefa de medição de circunferência, as escalas serão impressas para a
  posição inicial de impressão (0,0 mm), bem como para a posição final.
- A inclinação das escalas da posição final de impressão é de 1 mm.

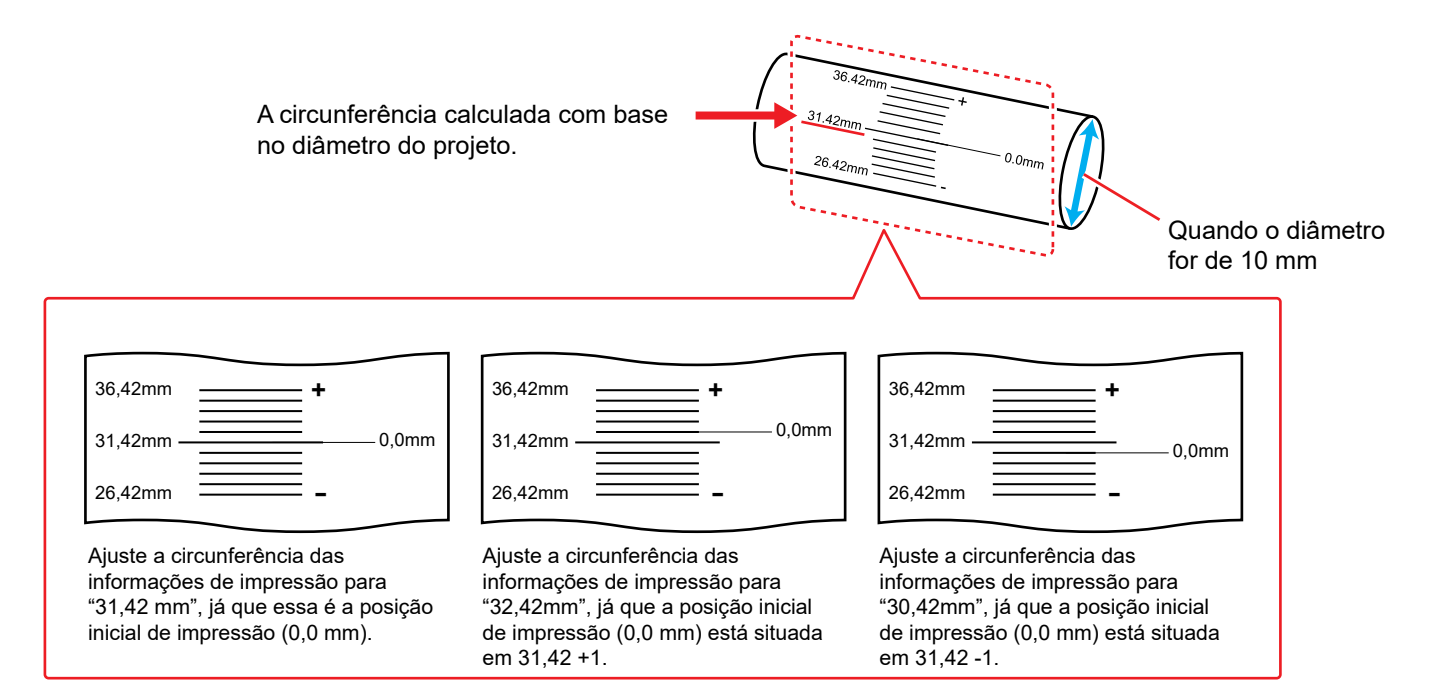

Marque

Entrada

## Impressão de informações que se ajustam perfeitamente a área de impressão do projeto

Caso as imagens impressas sejam sobrepostas ou apresentem um espaço entre si quando for utilizado o projeto de teste, utilize os procedimentos a seguir para que as imagens sejam ajustadas perfeitamente no tamanho de impressão.

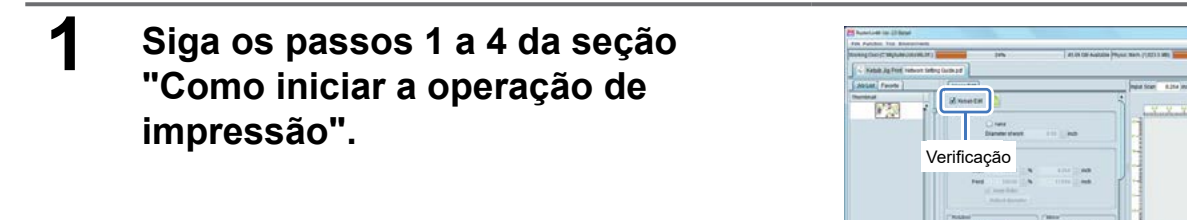

2 Marque a caixa de seleção "Valid" (Válido) na tela [Input of diameter] (Inserir o diâmetro) e insira o diâmetro do projeto que será inserido.

> A circunferência do projeto será calculada automaticamente, uma vez que o diâmetro do projeto seja inserido.

3 Marque a caixa de seleção "Valid" (Válido) na tela [Scale] (Escala) e, em seguida, clique em "Keep Ratio" (Manter Aspecto).

| and an in-12 head                                            |                  |                           |                     |                  | Asside and                                                                                                    |
|--------------------------------------------------------------|------------------|---------------------------|---------------------|------------------|----------------------------------------------------------------------------------------------------|
| Parities his Recorded                                        |                  |                           |                     | -                |                                                                                                    |
| educidades and an and an an an an an an an an an an an an an | 34%              | ALSO DE AMODE PROMINER, P | ACC 3 MAG           | 105              | STOLING AND IN MITCH                                                                                                    |
| Katols Jg Ford retwork last                                  | Ing Guth all     |                           |                     |                  |                                                                                                    |
| total Faunts                                                 | ( Inter Bat      | - Inter 1                 | cart #104 mm Paul 1 | THE ME CARE STAT | dille sen runt fortir sen 2                                                                                                    |
| minut (                                                      | 11.1             |                           |                     |                  | Anne bey and 1 . math an                                                                                                    |
| 123 B                                                        | Verificação      | ] [                       | N. N. L. 1          | distant.         | Turking with the                                                                                                    |
|                                                              | K we             |                           |                     |                  | 2 1                                                                                                    |
|                                                              | Sanderstandt 6.0 | (jac)                     |                     |                  |                                                                                                    |
|                                                              | Cart             |                           |                     |                  | 1                                                                                                    |
|                                                              | 12 Yest          | 1                         |                     |                  |                                                                                                    |
|                                                              | 100 M [2]%       | 121 (j) 40                |                     |                  |                                                                                                    |
|                                                              |                  | 11006 (j)mp               |                     |                  |                                                                                                    |
|                                                              | of the first     |                           |                     |                  | ALCONO DE LA CONTRA DE LA CONTRA DE LA CONTR |
|                                                              |                  | 1                         |                     |                  | 101 102 76                                                                                                    |
|                                                              | - No.64          |                           |                     |                  |                                                                                                    |
|                                                              | (09)             | - Restor                  |                     |                  | 14 P. 10 1                                                                                                    |
|                                                              | Mannus           |                           |                     | 10.00            | THE PARTY IN                                                                                                    |
| -                                                            | iviarque         | (•) 🖵                     | See the             | and and          | Ind and E-1 million                                                                                                    |
| 16-31424011                                                  |                  |                           |                     |                  |                                                                                                    |

4 Realize a operação do passo 8 "Como iniciar a operação de impressão" e imprima as informações.

## Manutenção

### Limpeza dos rolos

Limpe os rolos quando eles ficarem sujos de tinta, utilizando o procedimento descrito abaixo, para garantir que este produto pode ser utilizado continuamente por um longo período de tempo.

- Certifique-se de utilizar óculos e luvas para realizar a limpeza. (Utilize os óculos e luvas fornecidos com a impressora).
- Certifique-se de que o líquido de limpeza não entre em contato com a pele.
- Remova o sistema Kebab MkII da impressora antes de realizar a limpeza.

|             | • Luvas                                                    | Óculos de proteção | • Toalha de papel |  |
|-------------|------------------------------------------------------------|--------------------|-------------------|--|
| Ferramentas | nentas · BEMCOT (A101437) ou um pano de limpeza (SPC-0574) |                    |                   |  |
|             | Líquido de Limpeza 100 F-200 / LF-200 (SPC-0568)           |                    |                   |  |

### Cubra a área abaixo do rolo a ser limpo com uma toalha de papel e instale a tampa do sensor da marca indicadora da posição de origem.

 Isso irá evitar que o líquido de limpeza entre em contato com o sensor da marca indicadora da posição de origem.

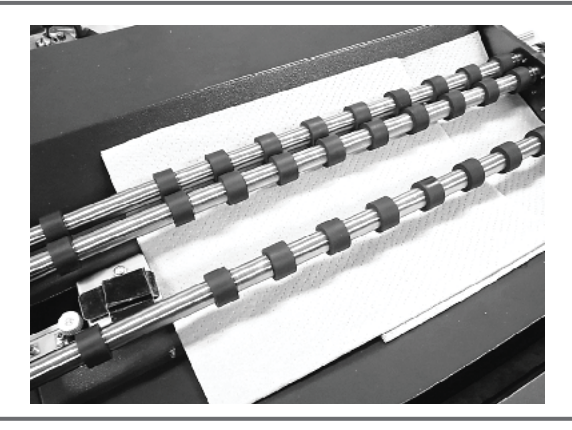

### 2 Gire o rolo desejado até que a parte de borracha que está suja de tinta seja visualizada.

• Segure na parte de metal do rolo com os dedos e, lentamente, gire o rolo.

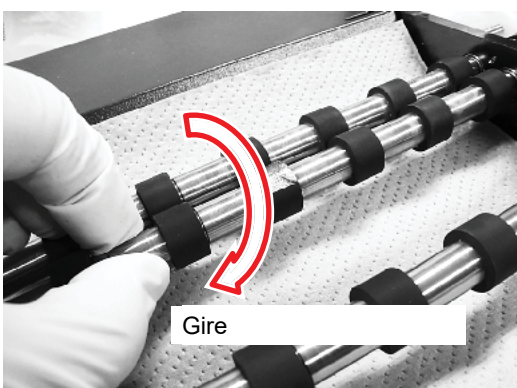

### 3 Esfregue a parte suja de tinta para frente e para trás utilizando o BEMCOT que foi molhado no líquido de limpeza.

- Segure o rolo com os dedos, enquanto esfrega-o utilizando o BEMCOT, para que não gire.
- Tome cuidado para não esfregar com muita força.
- Tome cuidado para que o líquido de limpeza não entre em contato com outras peças que não sejam o rolo desejado, tais como o sensor da marca indicadora da posição de origem e a tampa.

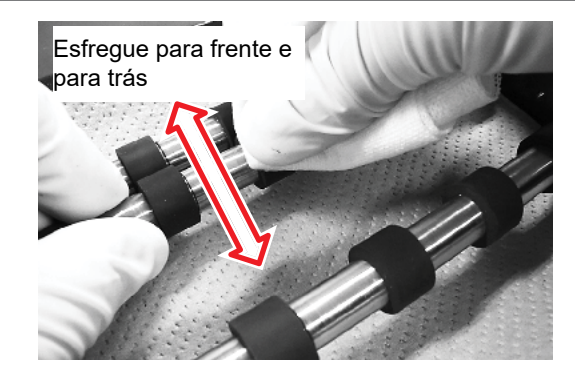

## 4 Remova o líquido de limpeza do rolo, utilizando uma toalha de papel.

- Com cuidado, segure o rolo com a toalha de papel e gire, lentamente, o primeiro com os dedos.
- Remova o líquido de limpeza até que as partes de borracha fiquem secas. Caso contrário, elas ainda estão molhadas com o líquido.
- Tome cuidado para não forçar o rolo para baixo.
- Repita os passos 2 a 4, caso existam várias áreas que necessitam ser limpas.

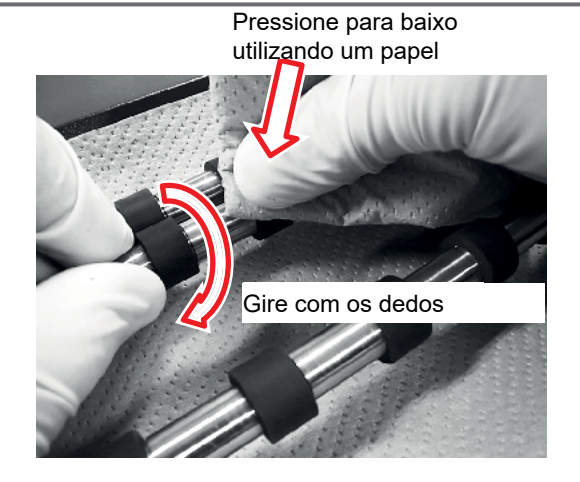

As partes molhadas ainda apresentam líquido de limpeza.

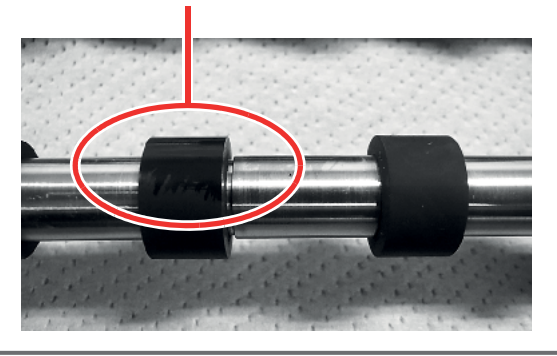

### Limpeza do sensor da marca indicadora da posição de origem

O acúmulo de poeira e de outras partículas no sensor da marca indicadora da posição de origem pode causar a detecção incorreta da marca indicadora da posição de origem.

Remova a poeira etc que está acumulada na superfície do sensor utilizando um cotonete.

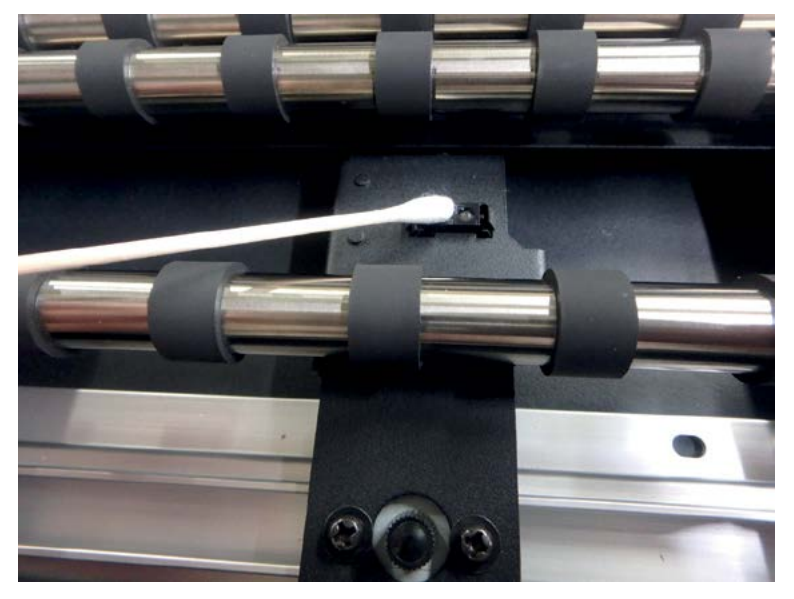

## Especificações

| Itom                             |                                                                                                    | Especificações                                                                                       |                                                               |  |  |
|----------------------------------|----------------------------------------------------------------------------------------------------|----------------------------------------------------------------------------------------------------|---------------------------------------------------------------|--|--|
| nem                              |                                                                                                    | Sistema Kebab Mkll                                                                                   | Sistema Kebab MkII L                                          |  |  |
| Impressor                        | npressora suportada UJF-3042MkII, UJF-3042MkIIe EX, UJF-6042MkII, UJF-6042MkII, UJF-6042MkII, UJF-6042MkII, UJF-7151plus, UJF-7151 |                                                                                                    | UJF-6042MkII, UJF-6042MkII e,<br>UJF-7151plus, UJF-7151plusII |  |  |
| Res                              | olução                                                                                                    | Está em conformidade com as impressoras suportadas                                                   |                                                               |  |  |
| Modo de                          | impressão                                                                                                    |                                                                                                    |                                                               |  |  |
| Tintas ι                         | utilizáveis                                                                                                    |                                                                                                    |                                                               |  |  |
| Proietos que                     | Formato                                                                                                    | Projeto                                                                                              | cilíndrico                                                    |  |  |
| podem ser                        | Comprimento                                                                                                    | Maior que 30 mm, menor que 300 mm                                                                    | Maior que 30 mm, menor que 600 mm                             |  |  |
| utilizados Diâmetro              |                                                                                                    | Maior que 10 mm,                                                                                     | menor que 110 mm                                              |  |  |
| Intervalo máximo de<br>impressão |                                                                                                    | Comprimento de 300 mm ou menos                                                                       | Comprimento de 600 mm ou menos                                |  |  |
| Peso de                          | Peso de trabalho Diâmetro pequeno: no máximo 1,5 kg,<br>Diâmetro grande: no máximo 2,0 kg                                          |                                                                                                    | : no máximo 1,5 kg,<br>: no máximo 2,0 kg                     |  |  |
| Inte                             | erface                                                                                                    | Conectar a impressora suportada utilizando o conector recomendado                                    |                                                               |  |  |
| Requisitos d                     | e alimentação                                                                                                    | alimentação Fornecer eletricidade a partir da impressora suportada utilizando o conector reco        |                                                               |  |  |
| Padrões de segurança             |                                                                                                    | FCC-Classe A, Etiqueta CE, Relatório CB, UL60950-1<br>(Quando conectado a uma impressora compatível) |                                                               |  |  |
| P                                | eso                                                                                                    | Aprox. 3 kg                                                                                          | Aprox. 6 kg                                                   |  |  |
| Dimensões externas               |                                                                                                    | (L) 370 x (P) 310 x (A) 65 mm ou menos                                                               | (L) 680 x (P) 310 x (A) 65 mm ou menos                        |  |  |

\*1 Deve ser atualizado para o firmware correspondente.

\*2 Sem contato com outras peças ou unidades de trabalho.

D203140-20-15042022

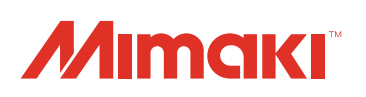